DE37164B

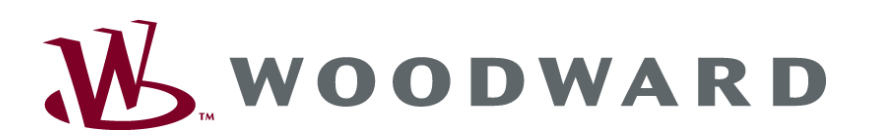

LeoPC1 Programmierhandbuch

Bedienungsanleitung Softwareversion 3.1.2

Anleitung DE37164B

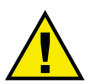

### WARNUNG

Bitte lesen Sie die vorliegende Bedienungsanleitung sowie alle weiteren Publikationen, die zum Arbeiten mit diesem Produkt hinzugezogen werden müssen. Beachten Sie hierbei alle Sicherheitsvorschriften sowie Warnhinweise. Sollten Sie den Hinweisen nicht folgen, kann dies Personenschäden, Schäden am bedienten Gerät oder/und am Produkt hervorrufen.

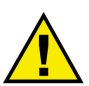

## **VERALTETES DOKUMENT**

Dieses Dokument kann seit Erstellung dieser Kopie überarbeitet oder aktualisiert worden sein. Um sicherzustellen, dass Sie über die aktuellste Revision verfügen, sollten Sie auf der Woodward-Website nachsehen.

Die Revisionsstufe befindet sich unten rechts auf der Titelseite gleich nach der Dokumentennummer. Die aktuellsten Version der meisten Dokumente finden Sie hier:

http://www.woodward.com/publications

Wenn Sie Ihr Dokument hier nicht finden, wenden Sie sich bitte an Ihren Kundendienstmitarbeiter, um die aktuellste Kopie zu erhalten.

## Wichtige Definitionen

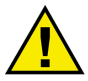

## WARNUNG

Werden die Warnungen nicht beachtet, kann es zu einer Zerstörung des Gerätes und der daran angeschlossenen Geräte kommen. Entsprechende Vorsichtsmaßnahmen sind zu treffen.

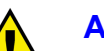

## ACHTUNG

Bei diesem Symbol werden wichtige Hinweise zum Einstellen und Definieren von Parametern gemacht. Bitte beim Konfigurieren der Software unbedingt beachten.

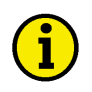

## HINWEIS

Verweise auf weiterführende Hinweise und Ergänzungen sowie Tabellen und Listen werden mit dem i-Symbol verdeutlicht. Diese finden sich meistens im Anhang wieder.

Woodward behält sich das Recht vor, jeden beliebigen Teil dieser Publikation zu jedem Zeitpunkt zu verändern. Alle Information, die durch Woodward bereitgestellt werden, wurden geprüft und sind korrekt. Woodward übernimmt keinerlei Garantie.

© Woodward Alle Rechte vorbehalten.

# Inhalt

| Revision | Veröffentlichung | Redakteur | Bemerkung / Anderungen                                                           |  |
|----------|------------------|-----------|----------------------------------------------------------------------------------|--|
| В        | 2013-12-16       | GG        | Keine Änderungen der Software-Funktionen.                                        |  |
|          |                  |           | Die Software-Version LeoPC1 V3.1.2 kann nun auch auf PCs/Laptops mit Windows XP, |  |
|          |                  |           | Windows 7 oder Windows 8 Betriebssystem installiert werden.                      |  |
|          |                  |           |                                                                                  |  |
|          |                  |           | Handbuch                                                                         |  |
|          |                  |           | Installation und betriebssystem-bezogene Aussagen aktualisiert.                  |  |
|          |                  |           | Adressen- und Schreibfehler korrigiert.                                          |  |
| Α        | 2004-09-09       | MH        | Aktualisiert für Software-Version LeoPC1 V3.1                                    |  |
| NEU      | 2002-10-17       | MH        | Erstes Handbuch zur Software-Version LeoPC1 V3                                   |  |

| KAPITEL 1. ALLGEMEINE INFORMATIONEN            |    |
|------------------------------------------------|----|
| KAPITEL 2. SOFTWARE-KONFIGURATION              |    |
| Konfigurationsdatei (*.cfg)                    |    |
| Beschreibung der Anwendungsparameter           | 5  |
| Beschreibung einer Anlage                      |    |
| Beschreibung einer Ansicht                     |    |
| Parameterdatei (*.asm)                         | 21 |
| Definition einer Ansicht                       | 21 |
| Definition von Objekten der Visualisierung     |    |
| Definition von Objekten der Datenaufzeichnung  |    |
| Definition von Objekten der Parametrierung     |    |
| Definition von Objekten der Fernsteuerung      |    |
| Definition von Objekten des Ereignisspeichers  |    |
| Textformatierungen                             |    |
| Globale Formatierungen in der CFG-Datei        |    |
| Inline – Formatierungen in der ASM-Datei       |    |
| Dynamische Konfiguration einer Anlage          |    |
| Optionen zulassen in der CFG-Datei             |    |
| Optionen definieren in der OPT-Datei           |    |
| Optionen anlegen in der ASM- und der CFG-Datei | 35 |
| Produktservice                                 |    |
| Geräte zur Reparatur einschicken               |    |
| Wie Sie mit Woodward Kontakt aufnehmen         |    |
| Servicedienstleistungen                        |    |
| Technische Hilfestellung                       |    |
|                                                |    |

# Kapitel 1. Allgemeine Informationen

## Allgemeine Beschreibung

**Bestimmungsgemäßer Gebrauch** Die Konfigurationsdateien werden an die entsprechenden Geräte angepaßt ausgeliefert. Die einwandfreie und sichere Funktionsweise des Produktes setzt sachgemäßen Installation und Konfiguration sowie sorgfältige Bedienung voraus.

# $\mathbf{i}$

## HINWEIS

Diese Bedienungsanleitung ist für eine maximale Ausnutzung der Software entwickelt worden. Sollten Funktionen, Parameter und andere Einzelheiten beschrieben sein, die mit der vorliegenden Geräteausführung nicht möglich sind, sind diese als gegenstandslos zu betrachten.

Diese Bedienungsanleitung ist zur Bearbeitung der Konfigurationsdateien der Software entwickelt worden.

Sie gibt einen Überblick über alle Parameter und Funktionsbefehle, die in den Konfigurationsdateien definiert werden können.

# Kapitel 2. Software-Konfiguration

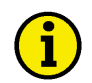

#### HINWEIS

Bitte beachten Sie, daß sich die nachfolgenden Beschreibungen an Benutzer richten. Es wird empfohlen, Parameter nur über die Dialoge der Anwendung zu verändern.

## Konfigurationsdatei (\*.cfg)

In der Anlagenkonfiguration (CFG-Datei) werden die Parameter für die Anwendung, die Anlage und die Darstellung definiert.

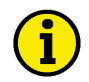

#### HINWEIS

Kommunikationsparameter und einzelne andere Parameter werden bei Verwendung des Softwaretools in die CFG geschrieben. Daher ist eine Verwendung der Anlagenkonfiguration nur möglich, wenn die CFG nicht schreibgeschützt ist.

#### Beschreibung der Anwendungsparameter

Als Anwendungsparameter sind alle Werte definiert, die das Softwaretool benötigt, um globale Anzeigen, Dateizuordnungen, Einstellungen und Verbindungen korrekt darzustellen oder auszuführen. Die meisten dieser Parameter sind über Dialoge zu editieren.

#### Globale Angaben [Global]

Beschreibt und definiert globale, übergeordnete Parameter.

```
Beispiel [GLOBAL]
       caption=- Demo
       prncap=Demo
       ShowAppName=1
       logo=LOGO.BMP
       LogoX=0.2
       LogoY=0.1
       LogoCX=3.21
       LogoCY=0.90
       EventMemoryFile=Demo.dat
       DL=DL\
       ALARMS=ALARMS\
       ErrorHelpfile=
       ComDriver=Direkt
       ComAutostart=0
       ComIdleSleep=200
       TestMode=0
       CommRMC=0
       CommVisual=2
       UseEcho=1
```

### Parameter für die Titelzeilen und Logos

| Caption                         | <ihre titelzeile=""></ihre>                                                                                                    |
|---------------------------------|----------------------------------------------------------------------------------------------------|
| Beschreibung                    | Alternative oder zusätzliche Programmuberschrift für die Titelzeile. Ist die-<br>ser Eintrag nicht angegeben, wird der Pfad der geladenen Konfigurationsda- |
| <b>D</b> · · · · ·              | tei angezeigt.                                                                                                    |
| Beispiel<br>Editierbar über:    | Geräte. Serviceeinstellungen. Text in Titelzeile                                                                                                    |
|                                 |                                                                                                    |
| ShowAppName<br>oder             | 1(Anwendungsname wird in Titelzeile angezeigt)                                                                                                    |
| Beispiel                        | ShowAppName=1                                                                                                    |
| Beschreibung                    | Legt fest, ob der Anwendungsname in der Titelzeile angezeigt werden soll.                                                                                   |
| Editierdar über:                | Geräte Serviceeinstellungen Name der Anwendung in Titelzeile anzeigen?                                                                                      |
| Prncap                          |                                                                                                    |
| Beschreibung                    | Wird nicht verwendet.                                                                                                    |
| Beispier                        | pincap- <pre>/////pincap-</pre>                                                                                                    |
| Logo                            | prnLogo.bmp                                                                                                    |
| Beschreibung                    | Bitmap, die für Programmausdrucke verwendet wird.                                                                                                    |
| Deispier                        |                                                                                                    |
| logoX                           | 0.2                                                                                                    |
| Beschreibung                    | 0.1<br>X- und X-Position des Ritmans im Ausdruck                                                                                                    |
| Beispiel                        | LogoX=0.2                                                                                                    |
|                                 | LogoY=0.1                                                                                                    |
| logoCX                          | 3.21                                                                                                    |
| logoCY                          |                                                                                                    |
| Beispiel                        | A- und Y-Lange des Bitmaps im Ausdruck.<br>LogoCX=3.21                                                                                                    |
|                                 | LogoCY=0.90                                                                                                    |
| Parameter für Datei- und Verzei | chniszuweisungen                                                                                                    |
| DL                              |                                                                                                    |
| Beschreibung                    | Verzeichnis, in dem die temporären Dateien der Datenaufzeichnung angelegt                                                                                   |
|                                 | werden. Achten Sie bitte darauf, daß der Pfad immer mit einem abschließen-                                                                                  |
| Beisniel                        | den Backslash "\" endet.<br>DL=DL\                                                                                                    |
| <sub>F</sub>                    |                                                                                                    |
| ALARMS                          | Alarms\                                                                                                    |
| Desenterbung                    | darauf, daß der Pfad immer mit einem abschließenden Backslash "\" endet.                                                                                    |
| Editierbar über:                | Geräte Allgemeine Einstellungen Pfad für Alarmdateien                                                                                                    |
| Beispiel                        | ALARMS=Alarms\                                                                                                    |
| EventMemoryFile                 | Ereignisspeicher.dat                                                                                                    |
| Beschreibung                    | Datei, in der die Daten des Ereignisspeichers temporär gesichert werden.                                                                                    |
| Beispiel                        | EventMemoryFile=Ereignisspeicher.dat                                                                                                    |
| ErrorHelpfile                   |                                                                                                    |
| Beschreibung                    | Hilfedateiname für anlagenspezifische Fehlermeldungen, sofern vorhanden.                                                                                    |
| Editierbar über:                | Geräte Allgemeine Einstellungen Hilfedatei für Fehler                                                                                                    |
| Beispiel                        | ErrorHelpfile=                                                                                                    |

#### Parameter für die Kommunikation

| ComDriver                    | Direkt (Direktparametrierung)                                                                                                    |
|------------------------------|----------------------------------------------------------------------------------------------------|
|                              | GW4 - RS232 (Gateway-RS232-Verbindung)                                                                                                    |
|                              | <b>IXXAT VCI - CAN</b> (CAN-Bus-Verbindung mit VCI Treibersoftware)                                                                                                    |
| Beschreibung                 | Legt den Treiber fest, der für die Kommunikation verwendet werden soll.                                                                                                    |
| Editierbar über:             | Geräte Allgemeine Einstellungen Treiber                                                                                                    |
| Beispiel                     | ComDriver=Direkt                                                                                                    |
| ComAutostart                 | <b>0</b> (kein automatisch Verbinden)                                                                                                    |
|                              | 1 (automatisches Verbinden wird versucht)                                                                                                    |
| Beschreibung                 | Legt fest, ob die Datenkommunikation mit dem Laden der Anlagenkonfigu-<br>ration automatisch gestartet werden soll.                                                                                                    |
| Editierbar über:             | Geräte Allgemeine Einstellungen Kommunikation automatisch Starten                                                                                                    |
| FAQ                          | Es ist empfehlenswert, diesen Wert vordefiniert auf "0" zu setzen.                                                                                                    |
| ComIdleSleep                 | <b>200</b> (ein meist ausreichender Wert)                                                                                                    |
| Beschreibung                 | Pause in Millisekunden zwischen dem kontinuierlichen Anfordern oder<br>Schreiben von Werten. Hierzu gehören die Daten für die Fernsteuerung und<br>Fernüberwachung.                                                                                                    |
| Beispiel                     | ComIdleSleep=200                                                                                                    |
| Editierbar über:             | Geräte Serviceeinstellungen Pause bei der Abarbeitung ()                                                                                                    |
| TestMode                     | <ul> <li>0 (entspricht Standard)</li> <li>1 (keine Anforderung von Gerätedaten, sondern Verwendung von Default-Daten im Parametrierfenster)</li> </ul>                                                                                                    |
| Beispiel                     | TestMode=0                                                                                                    |
| Beschreibung                 | Gibt an, ob die Daten über den Kommunikationstreiber angefordert werden                                                                                                    |
| FAQ                          | sollen oder ob Defaultwerte verwendet werden.<br>Dieser Eintrag kann für Demozwecke verwendet werden.                                                                                                    |
| CommRMC                      | 0 (nicht aktiv, entspricht Standard) 1 (aktiv)                                                                                                    |
| Beschreibung                 | 2 (beim Parametrieren/Sprache laden deaktivieren)<br>Dieser Eintrag legt fest, ob die Fernsteuerung aktiv ist. Es besteht die Mög-<br>lichkeit, die Fernsteuerung permanent zu aktivieren/deaktivieren oder nur<br>temporär beim Parametrieren und Sprache laden zu deaktivieren.                                      |
| Beispiel                     | CommRMC=0                                                                                                    |
| Editierbar über:             | Geräte Allgemeine Einstellungen Fernsteuerung                                                                                                    |
| CommVisual                   | 0 (nicht aktiv)<br>1 (aktiv)                                                                                                    |
| Beschreibung                 | 2 (beim Parametrieren/Sprache laden deaktivieren)<br>Dieser Eintrag legt fest, ob die Datenaktualisierung für die Visualisierung<br>aktiv ist. Es besteht die Möglichkeit die Aktualisierung zu permanent zu ak-<br>tivieren/deaktivieren oder nur temporär beim Parametrieren und Sprache la-<br>den zu deaktivieren. |
| Beispiel<br>Editierbar über: | Commvisual=2                                                                                                    |
| Editional uper.              | Gerate Aligemeine Einstellungen Visualisierung                                                                                                    |
| UseEcho                      | <ul> <li>0 (deaktiviert detaillierte Überprüfung der Befehlsantwort)</li> <li>1 (aktiviert detaillierte Überprüfung der Befehlsantwort)</li> </ul>                                                                                                    |
| Beschreibung                 | Dieser Eintrag erlaub es, die Antworten des Gerätes auf einen Lese- oder<br>Schreibbefehl genauer zu überprüfen. Die Auswertungsparameter sind ab-                                                                                                    |
| Beispiel                     | hangıg vom verwendeten Treiberprotokoll.<br>UseEcho=1                                                                                                    |

### Definition von externen Werkzeugen [External Tools]

| ToolCount             | 1 bis n(entspricht der Anzahl der definierten Toolzeilen)                                                                                                    |
|-----------------------|----------------------------------------------------------------------------------------------------|
| Beschreibung          | Dieser Parameter gibt an, wie viele Einträge im Menü "Werkzeuge" verfüg-                                                                                                    |
|                       | bar sind. Es müssen entsprechend viele Tool <n>-Einträge definiert werden.</n>                                                                                                    |
| Beispiel              | ToolCount=1                                                                                                    |
| Tool0<br>Tool <n></n> | & <menüeintrag>;["<anwendung>"]"<dateipfad>" <parameterliste></parameterliste></dateipfad></anwendung></menüeintrag>                                                                                                    |
| Beschreibung          | Dieser Parameter enthält die Definition des jeweiligen Werkzeugs. Begin-<br>nend mit dem Eintrag im Menü "Werkzeuge", gefolgt von einer Liste von<br>Parametern, inklusive des Datei- bzw. Programmpfades, die je nach Werk- |

zeug variieren können. Beispiel Tool0=&GetConfig; "WScript.exe" "%APP\_PATH%GetConfig.vbs" %LNG%;0

| Übergabeparameter | Beschreibung                                    | Beispiel                   |  |
|-------------------|-------------------------------------------------|----------------------------|--|
| %APP_PATH%        | Pfad des Anwendungsverzeichnisses               | C:\Programme\LeoPC1        |  |
| %CFG_PATH%        | Pfad des Verzeichnisses für CFG Dateien         | C:\Programme\LeoPC1        |  |
| %ALM_PATH%        | Pfad des Verzeichnisses für Alarm-Dateien       | C:\Programme\LeoPC1\Alarms |  |
| %DL_PATH%         | Pfad des Verzeichnisses für Datenaufzeichnungen | C:\Programme\LeoPC1\DL     |  |
| %LNG_PATH%        | Pfad des Verzeichnisses für Sprachdateien       | C:\Programme\LeoPC1\Lng    |  |
| %STD_PATH%        | Pfad des Verzeichnisses für Standwerte-Dateien  | C:\Programme\LeoPC1\Std    |  |
| %LNG%             | Aktuell aktivierte Sprache der Anwendung        | Deutsch                    |  |
| 9/ COM9/          | Inhalt der aktiven COM-Port-Einstellungen       | COM1 0600 0 8 1            |  |
| 70COIV170         | (Port, Baudrate, Parity, Data Bits, Stop Bit)   | COM1,9000,0,8,1            |  |

## Angaben zur Konfiguration [Config]

| DataBufferSize       | 65535(maximaler Wert)                                                        |
|----------------------|------------------------------------------------------------------------------|
|                      | <visvaluesstartid +1="" +visvaluescount=""></visvaluesstartid>               |
|                      | <höchste +1="" para-id=""></höchste>                                         |
| Beschreibung         | Größe des Puffers je Gerät, in dem die Daten temporär abgelegt werden.       |
|                      | Im unteren Bereich werden die Visualisierungsnachrichten und im oberen       |
|                      | Bereich die Parameterwerte gespeichert.                                      |
| Beispiel             | DataBufferSize=65535                                                         |
| Editierbar über:     | Geräte Serviceeinstellungen Größe des Datenpuffers                           |
| FAQ                  | Der Eintrag muss größer als die höchste verwendete Parametrier-ID in der     |
|                      | ASM-Datei sein. Und er muss größer als die Summe von VisValuesStartID        |
|                      | und VisValuesCount sein. Andernfalls kann es zu Fehlern kommen.              |
| VisValuesStartID     | <b>50000</b> (antennisht Standard Ginnara Dradultan gratian)                 |
| v is v aluesStal tiD | <b>50000</b> (entspricht Standard für neue Produktgeneration)                |
|                      | Solution (enispricht Standard für alle Produktgeneration)                    |
| Deesharibaar         | <pre><maximale +1="" parametrier-id=""> (Mindestwert)</maximale></pre>       |
| Beschleibung         | Definiert die erste ID innerhalb des Puffers, ab der die Daten für die Fern- |
| Deimial              | uberwachung gespeichert werden.                                              |
| Editierbar über:     | Carita Servicesingtellungen ID des ersten Eintress für Fernühert             |
| Editional door.      | Der Eintree were en "Orn die die heite einen andere Demuterien ID in der     |
| TAQ                  | Der Eintrag muss grober als die nochste verwendete Parametrier-ID in der     |
|                      | ASM-Datei sein, sonst werden die Parametrierzeiten nicht angezeigt, die IDs  |
|                      | größer als den angegebenen Wert verwenden.                                   |
|                      | Wenn nicht über das erweiterten Standard-Protokoll bei Gateway-RS232-        |
|                      | oder Modem-Verbindungen kommuniziert werden soll, können keine Para-         |
|                      | metrier-IDs größer bzw. gleich 900 verwendet werden.                         |

| VisValuesCount   | 70 (Beispiel)                                                               |
|------------------|-----------------------------------------------------------------------------|
|                  | <maximale +1="" visualisierungs-id=""> (Mindestwert)</maximale>             |
| Beschreibung     | Legt die Anzahl der Worte fest, die von der Fernüberwachung erwartet wer-   |
|                  | den. In der ASM-Datei können alle ID, die kleiner als dieser Wert sind, vi- |
|                  | sualisiert werden.                                                          |
| Beispiel         | VisValuesCount=70                                                           |
| Editierbar über: | Geräte Serviceeinstellungen Größe des Puffers für Fernüberw.                |
| FAQ              | Dieser Wert muss um eins größer als die höchste Visualisier-ID in der ASM-  |
|                  | Datei sein. Er ist vom Typ des verwendeten Gerätes abhängig.                |
|                  |                                                                             |
| IDControl        | 503 (entspricht vorgegebenem Standard)                                      |
| Beschreibung     | ID für das Steuerwort (Quittierung, Fernstart und -stop) in der Fernsteue-  |
|                  | rung.                                                                       |
| Beispiel         | IDControl=503                                                               |
| Editierbar über: | Geräte Serviceeinstellungen ID für Steuerwort                               |

| Steuerbefehle | Fernstart | Fernstop | Sonstige | Quittierung | Sonstige |
|---------------|-----------|----------|----------|-------------|----------|
| Bit:          | 0         | 1        | 2 + 3    | 4           | 5 - 15   |
| Wert          | 1         | 1        | immer 0  | 1           | beliebig |

Modules <spezifische Codierung>

Beschreibung Codiertes Steuerwort, das die verfügbaren Anwendungsmodule festlegt. Beispiel Modules=3504.95.2707

Editierbar über: Geräte.. Verfügbare Anwendungsmodule

## Angaben zu den Kommunikationstreibern [Modem, GW4, DiAc, RS232, CAN]

| [RS232]       | Identifikation für COM-Schnittstellen-Einstellungen                  |
|---------------|----------------------------------------------------------------------|
| [Modem]       | Identifikation für Modem-Einstellungen                               |
| [GW4]         | Identifikation für Gateway-R\$232-Finstellungen                      |
|               | Identifikation für Direkt Einstellungen                              |
|               | Identification for CAN Due Einstellungen                             |
| [CAN]         | Identifikation für CAN-Bus-Einstellungen                             |
| [ID-Mappings] | Identifikation für die Zuordnungstabelle der CAN-ID zur Gerätenummer |
|               |                                                                      |
|               | [Modem] :* Modem-Treiber                                             |
|               | Init=ATH                                                             |
|               | Connect=ATDT                                                         |
|               | Disconnect=+++~~~ATH^M                                               |
|               | PhoneNumber=1                                                        |
|               | EditPhoneNumber=1                                                    |
|               | TimeoutInit=40000                                                    |
|               | TimeoutDial=40000                                                    |
|               | WriteReply=10                                                        |
|               | TimeoutWrite=500                                                     |
|               | TimeoutReadError=1000                                                |
|               | ReadReply=10                                                         |
|               | TimeoutRead=/00                                                      |
|               | RcNoAnswer=0                                                         |
|               | RcNoAnswerWait=100                                                   |
|               | ExtStandardProtocol=0                                                |
|               |                                                                      |
|               | [GW4] ;* Gateway-RS232-Treiber                                       |
|               | WilleRepiy=5<br>TimeoutWrite=100                                     |
|               | TimeoutReadError=0                                                   |
|               | ReadReply=5                                                          |
|               | TimeoutRead=500                                                      |
|               | TimeoutReadNoAnswer=200                                              |
|               | RcNoAnswer=0                                                         |
|               | RCNOANSWERWAIT=100<br>ExtStandardProtocol=0                          |
|               |                                                                      |
|               | [DiAc] ;* Direkt-Treiber                                             |
|               | WriteReply=5                                                         |
|               | TimeoutWrite=50                                                      |
|               | ReadReply=5                                                          |
|               | TimeoutRead=500                                                      |
|               | TimeoutReadNoAnswer=100                                              |
|               | TimeoutStatusNoResponse=0                                            |
|               | [RS232] ;* serielle COM-Schnittstelle                                |
|               | Baud=9600                                                            |
|               | DataBits=8                                                           |
|               | StopBits=0                                                           |
|               | WriteDelay=150                                                       |
|               | [CAN] ** CAN-Bus-Traibar                                             |
|               | TimeoutRead=500                                                      |
|               | WriteReply=5                                                         |
|               | Baud=7171                                                            |
|               | BufferOffset=1                                                       |
|               | WriteCanID=831                                                       |
|               | [ID-Mappings] ;* CAN-Bus-Treiber                                     |
|               | 801=1                                                                |
|               |                                                                      |

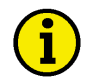

### **HINWEIS**

Die meisten Treiber-Einstellung sind von der Verbindungsart und vom Gerätetyp sowie von der verwendeten PC-Systemkonfiguration und vom Betriebssystem abhängig.

#### Allgemeine, in allen Treibern vorkommende Parameter

| Folgende sind editierbar über: | Geräte Treiber/Einstellungen Optionen                                                                                 |
|--------------------------------|----------------------------------------------------------------------------------------------------|
| TimeoutRead                    | 50 bis 1000 . (entspricht Standardbereich)                                                                            |
| Beschreibung                   | Zeit in Millisekunden, die maximal auf eine Antwort gewartet wird.                                                    |
| WriteReply                     | <b>0 bis 8</b> (entspricht Standard für neue Produktgeneration)                                                       |
|                                | <b>3 bis 10</b> (entspricht Standard für alte Produktgeneration)                                                      |
| Beschreibung                   | Anzahl der Wiederholungen, die maximal durchlaufen werden für Befehl senden.                                          |
| Folgende sind editierbar über: | Geräte Treiber/Einstellungen                                                                                          |
| Baud                           | 9600 (Standard einer seriellen COM-Schnittstelle)                                                                     |
| Beschreibung                   | 7171 (entspricht 125kB der CAN-Bus-Schnittstelle, Leitbus)<br>Einstellung der Übertragungsgeschwindigkeit (Baudrate). |

#### Allgemeine, in allen seriellen Treibern vorkommende Parameter

| Folgende sind editierbar über                            | Geräte Treiber/Einstellungen Optionen                                                                                                    |
|----------------------------------------------------------|----------------------------------------------------------------------------------------------------|
| Beschreibung                                             | Zeit in Millisekunden, die nach dem Schreiben eines Befehls maximal ge-<br>wartet wird.                                                                                                    |
| WriteDelay<br>Beschreibung                               | <b>0 bis 150</b> (entspricht Standardbereich)<br>Zeit in Millisekunden, die zwischen dem Schreiben eines Befehls und der<br>weiteren Bearbeitung maximal verzögert wird.                         |
| ReadReply<br>Beschreibung                                | <b>1 bis 10</b> (entspricht Standardbereich)<br>Anzahl der Wiederholungen, die beim Warten auf eine Antwort maximal<br>durchlaufen wird.                                                         |
| TimeoutReadError<br>Beschreibung                         | <b>0 bis 1000</b> (entspricht Standardbereich)<br>Zeit in Millisekunden, die maximal gewartet wird, falls ein CAN-Error vor-<br>liegt. Dieser Parameter wird von Gateway-Verbindungen verwendet. |
| TimeoutReadNoAnswer<br>Beschreibung                      | <b>0 bis 500</b> (entspricht Standardbereich)<br>Zeit in Millisekunden, die maximal gewartet wird, wenn keine Antwort<br>kommt.                                                                  |
| Folgende sind editierbar über:<br>Parity<br>Beschreibung | Geräte Treiber/Einstellungen<br><b>0</b> (entspricht Standard)<br>Definition der verwendeten Parity für Direkt-/Gateway-RS232-/Modem-<br>Treiber.                                                |
| DataBits<br>Beschreibung                                 | 8 (entspricht Standard)<br>Anzahl der gesendeten Datenbits für Direkt-/Gateway-RS232-/Modem-<br>Treiber.                                                                                         |
| StopBits                                                 | 0 (entspricht Standard)<br>1 (entspricht 1.5)                                                                                                    |
| Beschreibung                                             | 2 (entspricht 2)<br>Definition des verwendeten Stopbits für Direkt-/Gateway-RS232-/Modem-<br>Treiber.                                                                                            |

#### Spezielle, nur in Gateway-RS232-, Modem-Treiber vorkommende Parameter

| Folgende sind editierbar über:<br>RcNoAnswer<br>Beschreibung | Geräte Treiber/Einstellungen Optionen         0(es wird auf eine Antwort gewartet)         1(es wird keine Antwort erwartet)         Gibt an, ob auf eine Antwort vom Gerät gewartet werden soll nach dem Senden eines Befehls zur Fernsteuerung. |  |  |
|--------------------------------------------------------------|----------------------------------------------------------------------------------------------------|--|--|
| RcNoAnswerWait<br>Beschreibung                               | <b>0 bis 1000</b> (entspricht Standard)<br>Zeit in Millisekunden, die maximal auf eine Antwort der Fernsteuerung ge-<br>wartet wird.                                                                                                    |  |  |
| ExtStandardProtocol                                          | <ul> <li>0(Standard-Protokoll verwenden, L-, W-Befehle, Id in Dezimal)</li> <li>1(erweitertes Standard-Protokoll verwenden, I-, w-Befehle, Id in Hexadezimal)</li> </ul>                                                                          |  |  |
| Beschreibung                                                 | Definiert das verwendete Protokoll für Gateway-Verbindungen.                                                                                                    |  |  |

### Spezielle, nur in Direkt- und CAN-Bus-Treibern vorkommende Parameter

| TimeoutStatusNoResponse | 0 bis 500(entspricht Standard)                                                      |
|-------------------------|-------------------------------------------------------------------------------------|
| Beschreibung            | Zeit in Millisekunden, die maximal gewartet wird, bis die Verbindung als            |
|                         | nicht aktiv oder gestört erachtet wird, wenn keine (Visualisierungs-) Daten kommen. |

#### Spezielle, nur im Modem-Treiber vorkommende Parameter

| <sup>3</sup> olgende sind editierbar über: Geräte Treiber/Einstellungen Optionen |                                                                                              |  |  |  |
|----------------------------------------------------------------------------------|----------------------------------------------------------------------------------------------|--|--|--|
| Init                                                                             | • <b>ATH</b>                                                                                 |  |  |  |
|                                                                                  | adar gamöß Dalaumantation das Moderns                                                        |  |  |  |
| Beschreibung                                                                     | Bafahl zur Initialisierung des Moderns                                                       |  |  |  |
| Desemeioung                                                                      | berein zur mittansierung des moderns.                                                        |  |  |  |
| Connect                                                                          | ATDT (MFV Tonwahlverfahren)                                                                  |  |  |  |
|                                                                                  | ATDP (IWV Impulswahlverfahren)                                                               |  |  |  |
|                                                                                  | ATX1DT/P (MFV/IWV innerhalb von Telefonanlagen)                                              |  |  |  |
| Beschreibung                                                                     | Befehl zum Wählverfahren des Modems.                                                         |  |  |  |
|                                                                                  |                                                                                              |  |  |  |
| Disconnect                                                                       | +++~~~ATH^M                                                                                  |  |  |  |
| Beschreibung                                                                     | Befehl zum Beenden der Verbindung durch Auflegen.                                            |  |  |  |
|                                                                                  |                                                                                              |  |  |  |
| PhoneNumber                                                                      | 0W <gültige landes-="" mit="" ortskennzahl="" telefonnummer,="" und=""> (über Amt)</gültige> |  |  |  |
|                                                                                  | <gültige landes-="" mit="" ortskennzahl="" telefonnummer,="" und=""> (ohne Amt)</gültige>    |  |  |  |
| Beschreibung                                                                     | Geben Sie hier die Telefonnummer an, die verwendete werden soll.                             |  |  |  |
|                                                                                  |                                                                                              |  |  |  |
| EditPhoneNumber                                                                  | 1(lässt die Eingabe einer anderen Telefonnummer zu)                                          |  |  |  |
|                                                                                  | 0(wählt sofort die eingetragene Verbindung)                                                  |  |  |  |
| Beschreibung                                                                     | Option für Aufforderung zur Eingabe einer anderen Telefonnummer.                             |  |  |  |
| Connected                                                                        | CONNECT                                                                                      |  |  |  |
| Connected                                                                        |                                                                                              |  |  |  |
| Beschreibung                                                                     | Prufwert für die Antwort zur Bestätigung der aufgebauten Verbindung.                         |  |  |  |

| TimeoutInit<br>Beschreibung               | <b>40000 bis 100000</b> (Standardbereich)<br>Zeit in Millisekunden, die zur Initialisierung des Modems zur Verfügung<br>steht (Anzeige in Sekunden).                                                                                                    |
|-------------------------------------------|----------------------------------------------------------------------------------------------------|
| <b>TimeoutDial</b><br>Beschreibung<br>FAQ | 40000 bis 100000(Standardbereich)Zeit in Millisekunden, die für den Wählvorgang des Modems zur Verfügung<br>steht (Anzeige in Sekunden).Bei Auslandsverbindungen sollten die Werte für Timeoutinit und<br>TimeoutDial auf mindestens 60 Sekunden hochgesetzt werden. |
|                                           | č                                                                                                    |

#### Spezielle, nur in CAN-Bus-Treibern vorkommende Parameter

| Folgende sind editierbar über: | Geräte Treiber/Einstellungen Optionen                                                                                                    |
|--------------------------------|----------------------------------------------------------------------------------------------------|
| BufferOffset                   | 1 (entspricht vorgegebenem Standard)                                                                                                    |
| Beschreibung                   | Definition der Offsetziffer für den Visualisierungspuffer beim CAN-Treiber.                                                                                                    |
| WriteCanID                     | 831 (entspricht vorgegebenem Standard)                                                                                                    |
| Beschreibung                   | Definition der CAN-Id für das Parametrieren über den CAN-Treiber.                                                                                                    |
| Folgende sind editierbar über: | Geräte Treiber/Einstellungen CAN-ID                                                                                                    |
| [ID-Mappings]                  | <b>801=1</b> (Beispiel einer oft verwendeten CAN-ID-Zuordnung)                                                                                                    |
|                                | 830=x (höchste zulässige CAN-ID)                                                                                                    |
| Beschreibung                   | Zuordnung der CAN-Ids zu den Gerätenummern, die in der Konfiguration verwendet werden soll zur Fernüberwachung mit dem CAN-Bus-Treiber.                                                                                                    |
| FAQ                            | Es muss für jedes Gerät auf dem CAN-Bus, das Visualisierungsdaten sendet<br>eine eigene Id vergeben werden. Ist nichts angegeben und wird versucht über<br>den CAN-Bus-Treiber zu visualisieren, kann es zu Fehlern bei Anzeige der<br>Daten kommen |
|                                | Daten Kommen.                                                                                                    |

#### Angaben zur Initialisierung [Data]

| 1501<br>1502<br><gerätenummer>501</gerätenummer> | x (x entspricht gewünschtem Wirkleistungssollwert)<br>y (y entspricht gewünschtem Cosinus-Phi) |
|--------------------------------------------------|------------------------------------------------------------------------------------------------|
| <gerätenummer>502</gerätenummer>                 |                                                                                                |
| Beschreibung                                     | Werte, die für die Fernsteuerung verwendet werden.                                             |
| Beispiel                                         | 1501=L0050                                                                                     |
| -                                                | 1502= 1.00                                                                                     |
| Editierbar über:                                 | Geräte Fernsteuerung                                                                           |

| Wirkleistungssollwert (x) Lieferleistung |                 | Festwert-Leistung           | Bezugsleistung        |  |
|------------------------------------------|-----------------|-----------------------------|-----------------------|--|
| Eingabe                                  | L <wert></wert> | F <wert></wert>             | B <wert></wert>       |  |
| interner Wert                            | <wert></wert>   | <wert> + (32768 / 2)</wert> | <wert> + 32768</wert> |  |
| Stellung Bit 14-15                       | 0x00            | 0x01                        | 0x10                  |  |
| <wert> (Standard)</wert>                 | 0 bis 6900      | 0 bis 6900                  | 0 bis 6900            |  |

| Cosinus-Phi (y)            | Kapazitiv  |      | Induktiv |  |
|----------------------------|------------|------|----------|--|
| Eingabe                    | k0.01      | 1.00 | i0.01    |  |
| interner Wert              | -1         | 100  | 1        |  |
| maximal zulässiger Bereich | -99 bis -1 | 100  | 1 bis 99 |  |

### Angaben zum Kurzzeitspeicher [Trigger]

Diese Zeilen werden automatisch in die CFG geschrieben, wenn Einstellungen im Modul Kurzeitspeicher vorgenommen werden.

| ToolDescription                | <pre><engine.name -="" tool.name=""></engine.name></pre>                                                                                                    |  |  |
|--------------------------------|----------------------------------------------------------------------------------------------------|--|--|
| Beschreibung<br>Beispiel       | Enthält das aktuell gewählte Gerät mit seiner Anlagenzuordnung.<br>ToolDescription=Generator 1                                                                                                    |  |  |
| Editierbar über:               | Geräte Kurzzeitspeicher Allgemein Einstellungen Gerät                                                                                                    |  |  |
| Folgende sind editierbar über: | Geräte Kurzzeitspeicher Allgemein Einstellungen                                                                                                    |  |  |
| ActivationDescription          | <aktivierungsbedingung></aktivierungsbedingung>                                                                                                    |  |  |
| Beschreibung                   | Zeigt die aktuelle auslösende Ereignissyntax an. Bedingung bestehend aus<br>Alarmmeldung, Messwert und Grenzwert oder Visualierung-ID xx, Operator<br>und unformatierter Wert.                                                                                                    |  |  |
| Beispiel                       | ActivationDescription=Messwert 'Batt.spanng.' > 26                                                                                                    |  |  |
| Editierbar über:               | Fehler, Überschreiten eines Grenzwertes, manueller Wert                                                                                                    |  |  |
| Λ 4T Τ <sup></sup>             |                                                                                                    |  |  |
| Atissue i line                 | <anstenzeit></anstenzeit>                                                                                                    |  |  |
| Beschreibung                   | Zeit in Sekunden, die das Ereignis zur Aktivierung mindestens anstehen                                                                                                    |  |  |
|                                | muss.                                                                                                    |  |  |
| Beispiel                       | Atlssuerime=5                                                                                                    |  |  |
| SamplingRate                   | <abspeicherintervall></abspeicherintervall>                                                                                                    |  |  |
| Beschreibung                   | Zeit in Sekunden, die mindestens zwischen zwei Datenabfragen liegen soll.                                                                                                    |  |  |
| Beispiel                       | SamplingRate=2                                                                                                    |  |  |
| HoldBackTime                   | <vorhaltezeit></vorhaltezeit>                                                                                                    |  |  |
| Beschreibung                   | Zeit in Sekunden, die vor Eintritt des Ereignisses noch mit aufgezeichnet                                                                                                    |  |  |
|                                | wird                                                                                                    |  |  |
| Beispiel                       | WIG.<br>HoldBackTime=100                                                                                                    |  |  |
| Delopior                       |                                                                                                    |  |  |
| FollowUpTime                   | <nachlaufzeit></nachlaufzeit>                                                                                                    |  |  |
| Beschreibung                   | Zeit in Sekunden, die nach Wegfall des Ereignisses noch mit aufgezeichnet                                                                                                    |  |  |
|                                | wird.                                                                                                    |  |  |
| Beispiel                       | FollowUpTime=200                                                                                                    |  |  |
| FAQ                            | Vorhalte- und Nachlaufzeit zusammen ergeben den Aufzeichnungszeitraum.                                                                                                    |  |  |
| Filmomo                        | < Detaineme>                                                                                                    |  |  |
| Passhraihung                   | Note that the president of the second second |  |  |
| Descriptiong                   | Bezeichnung der Datei, in der ein Ereigniszeitraum gespeichert werden soll.                                                                                                    |  |  |
| Beispiel                       | FILENAME-VDACL_SYSMIGG-SHSMIDS.ILO                                                                                                    |  |  |

| Zulässige          | Jahr      | Monat           | Tag                | Wochentag /   | Stunden / Minuten / |  |
|--------------------|-----------|-----------------|--------------------|---------------|---------------------|--|
| Formatierungen     |           |                 |                    | Kalenderwoche | Sekunden            |  |
| Eingabe            | %Y / %y   | %m / %b / %B    | %d / %a / %A       | %w / %W       | %H / %M / %S        |  |
| Format (Beispiele) | 2004 / 04 | 06 / Jun / Juni | 30 / Mi / Mittwoch | 3 / 27        | 10 / 55 / 45        |  |

FAQ Bitte beachten Sie, daß Formatierungen mit Sonderzeichen als Ausgabe nicht für Dateinamen geeignet sind. Ein Abspeichern mißlingt.

| Folgende sind gesteuert über<br>DeviceNo<br>Beschreibung<br>Beispiel | interne Anwendungsprozesse<br><gerätenummer><br/>Nummer des ausgewählten Gerätes zur internen Gegenprüfung.<br/>DeviceNo=1</gerätenummer> |  |  |  |
|----------------------------------------------------------------------|----------------------------------------------------------------------------------------------------|--|--|--|
| Mode                                                                 | 0 (Aktivierung durch Fehler)                                                                                                    |  |  |  |
|                                                                      | <b>1</b> (Aktivierung durch Überschreiten eines Grenzwertes)<br><b>2</b> (Aktivierung durch manuellen Wert)                               |  |  |  |
| Beschreibung                                                         | Gibt den gewählten Modus wieder zur Aktivierung der Aufzeichnung wie-                                                                     |  |  |  |
| Beispiel                                                             | der.<br>Mode=1                                                                                                    |  |  |  |
| ID                                                                   | <visualierung-id +visvaluesstartid=""> oder einen von beiden Werten</visualierung-id>                                                     |  |  |  |
| Beschreibung                                                         | Gibt den internen Aktivierungswert zur Kontrolle wieder.                                                                                  |  |  |  |
| Deispier                                                             |                                                                                                    |  |  |  |
| Bitmask                                                              | <hr/> hexadezimalzahl>                                                                                                    |  |  |  |
| Beschreibung                                                         | Enthält den internen Hexadezimalwert der Maskierung des aktivierenden<br>Fehlers                                                          |  |  |  |
| Beispiel                                                             | Bitmask=0                                                                                                    |  |  |  |
| DLValue                                                              | <pre><ganze zahl=""></ganze></pre>                                                                                                    |  |  |  |
| Beschreibung                                                         | Enthält den internen Dezimalwert des aktivierenden Grenzwertes.                                                                           |  |  |  |
| Beispiel                                                             | DLValue=26                                                                                                    |  |  |  |
| Operator                                                             | 0 bis 5 (Wertebereich)                                                                                                    |  |  |  |
| Beschreibung                                                         | Enthält den internen Wert des gewählten Operanden.                                                                                        |  |  |  |

Beispiel Operator=0

| Operator     | UND                                                  | Kleiner als                        | Kleiner gleich                               | Größer als                          | Größer<br>gleich                               | Gleich                          |
|--------------|------------------------------------------------------|------------------------------------|----------------------------------------------|-------------------------------------|------------------------------------------------|---------------------------------|
| Beschreibung | Logisches<br>UND, zur<br>Auswertung<br>binärer Werte | kleiner als<br>angegebener<br>Wert | kleiner oder<br>gleich ange-<br>gebener Wert | größer als an-<br>gegebener<br>Wert | größer oder<br>gleich ange-<br>gebener<br>Wert | gleich ange-<br>gebener<br>Wert |
| Eingabe      | UND                                                  | <                                  | <=                                           | >                                   | >=                                             | =                               |
| Speicherwert | 0                                                    | 1                                  | 2                                            | 3                                   | 4                                              | 5                               |

#### **Beschreibung einer Anlage**

Die Konfiguration einer Anlage geschieht in zwei Schritten.

Im ersten Schritt muss eine Beschreibung der Anlage erfolgen. Diese erfolgt in drei Ebenen in der CFG-Datei. Hier werden die Maschinen- und Gerätenamen, die Parameter für die Darstellung und die Zuordnungen definiert.

Im zweiten Schritt erfolgt dann die Beschreibung der Inhalte der Ansichten, die für den Anwender auszuwählen sind. Dies erfolgt in den zugeordneten **ASM**-Dateien, und gegebenen Falles in einer **OPT**-Datei für dynamische Konfigurationen.

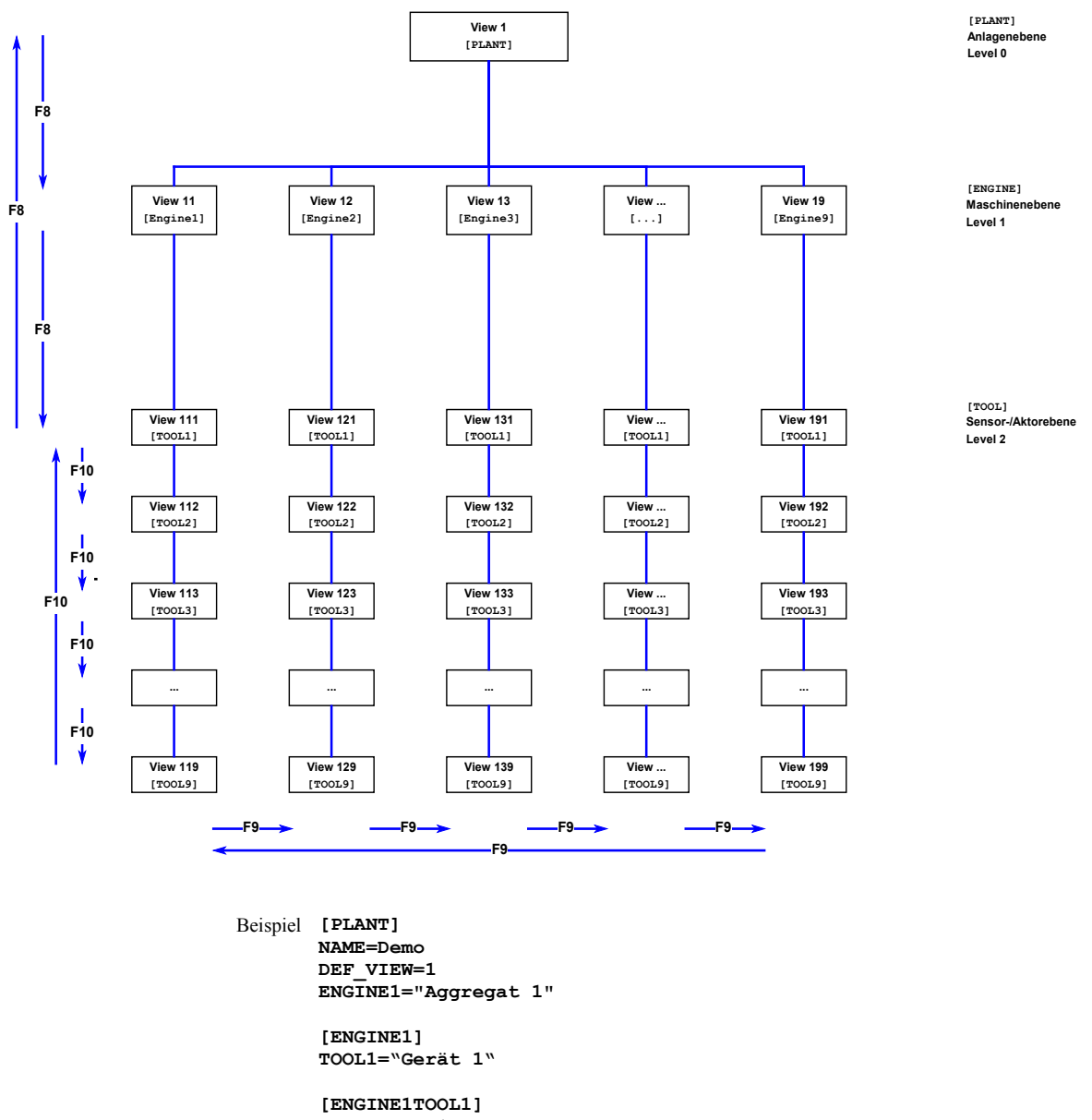

DEVICE\_NR=1 CanRead=1 ASM-FILE=%ASM PATH%\Geraet1.asm

#### Definition der Anlagenebene [PLANT]

Die Ebene **[PLANT]** darf in jeder Konfiguration nur einmal vorhanden sein. Hier werden die Standardansicht **DEF\_VIEW** und die Maschinen **ENGINEx**, die in der Anlage vorhanden sind, angegeben.

| NAME         | " <eindeutige zeichenkette="">"</eindeutige>                                 |
|--------------|------------------------------------------------------------------------------|
| Beschreibung | Name der Anlage (wird in der Anwendung bisher nicht verwendet).              |
| Beispiel     | NAME=Demo                                                                    |
| DEF_VIEW     | 1 (Standard für Anlagenebene)                                                |
|              | <view-nummer></view-nummer>                                                  |
| Beschreibung | Ansicht, die nach dem Laden der Anlagenkonfiguration angezeigt wird.         |
| Beispiel     | DEF_VIEW=1                                                                   |
|              |                                                                              |
| ENGINEX      | " <eindeutige zeichenkette="">"</eindeutige>                                 |
| Beschreibung | Alle Einträge innerhalb des Abschnittes [PLANT] die mit ENGINE anfan-        |
|              | gen, werden als Maschinen interpretiert. Der Wert legt den Namen der Ma-     |
|              | schine fest. Es können nahezu beliebig viele Maschinen definiert werden. Al- |
|              | le Einträge ENGINEx müssen eindeutig sein. Für x kann eine Ziffernfolge      |
|              | verwendet werden. Über diese Bezeichnung des Eintrages wird die Maschine     |
|              | in einem weiteren Abschnitt näher beschrieben.                               |
| Beispiel     | ENGINE1="Aggregat 1"                                                         |
| FAQ          | Für x haben sich bisher aufsteigende Werte zwischen 1 und 9 bewährt.         |
|              |                                                                              |

#### Definition der Maschinenebene [ENGINEx].

Auf dieser Ebene erfolgt die nähere Spezifikation von Maschinen **[ENGINEx]**. Für jede Maschine können ein oder mehrere Geräte **TOOLx** festgelegt werden. Über die Bezeichnung x (eine Ziffernfolge) wird das Gerät später genauer beschrieben. Der Wert **"abc 123"** für jedes Gerät spezifiziert den Namen des entsprechenden Gerätes. Die Abschnitte für die einzelnen Maschinen werden durch die Bezeichnungen im Abschnitt [PLANT] festgelegt.

| TOOL1<br>TOOL <n></n> | " <eindeutige zeichenkette="">"</eindeutige>                                                                                                    |
|-----------------------|----------------------------------------------------------------------------------------------------|
| Beschreibung          | Definition des angezeigten Namens des entsprechenden Gerätes.                                                                                                    |
| Beispiel              | TOOL1="Gerät 1"                                                                                                    |
| FAQ                   | Dieser Wert erscheint auch auf den Ausdrucken und ist daher in seiner Länge<br>begrenzt. Er erlaubt auf der anderen Seite aber eine Unterscheidung der Ge-<br>räte, z.B. über Einbeziehung von Versionsnummern. |

#### Definition der Toolebene [ENGINExTOOLx]

Die Abschnitte für die einzelnen Maschinen werden durch die Bezeichnung aus dem Abschnitt [ENGINEx] und der zugehörigen Bezeichnung der Maschine TOOLx festgelegt. Diese beiden Bezeichnungen werden zusammengesetzt und ergebenen den Abschnittsnamen für das Gerät [ENGINExTOOLx].

| DEVICE_NR    | <ganze zahl=""></ganze>                                                   |  |  |  |  |  |  |
|--------------|---------------------------------------------------------------------------|--|--|--|--|--|--|
| Beschreibung | Nummer des Gerätes innerhalb der Anlage, die zur Zuordnung der Befehle    |  |  |  |  |  |  |
|              | dient.                                                                    |  |  |  |  |  |  |
| Beispiel     | DEVICE_NR=1                                                               |  |  |  |  |  |  |
|              |                                                                           |  |  |  |  |  |  |
| CanRead      | 0 (lesen nicht zulässig)                                                  |  |  |  |  |  |  |
|              | 1 (lesen erlaubt)                                                         |  |  |  |  |  |  |
| Beschreibung | Dieser Eintrag legt fest, ob Werte für die Fernüberwachung von der Steue- |  |  |  |  |  |  |
|              | rung gelesen werden sollen.                                               |  |  |  |  |  |  |
| Beispiel     | CanRead=1                                                                 |  |  |  |  |  |  |

ASM-FILE%ASM\_PATH%\<Dateiname>.asmBeschreibungLegt die Datei fest, die genauere Parametrier- und Visualisierungsbeschreibungen des Gerätes enthält. Angabe als absoluter Pfad, oder mit einer Pfadvariablen, die in den Systemeinstellungen der Software definiert und zugewiesen werden kann.BeispielASM-FILE=%ASM\_PATH%\Geraet1.asm

### **Beschreibung einer Ansicht**

Für die Ansichten können **Bitmaps** für die Hintergrunddarstellung, **Objekte** und **Schaltflächen** definiert werden. Welche Objekte oder Schaltflächen in welcher Ansicht angezeigt werden, wird in den \*.ASM-Dateien festgelegt. In der \*.CFG-Datei wird dann die Position der entsprechenden Werte auf der Ansicht definiert. Die Verbindung zwischen ASM-Datei und CFG-Datei geschieht über die ITEM-ID. Der Zahlenbereich für die ITEM-ID kann zwischen 0 und 65535 liegen.

#### Default-Werte [Defaults]

| DefVisualWidth<br>Beschreibung | <ganze zahl=""><br/>Standard-Breite für die Darstellung eines Wertes (Summe der Breiten für<br/>Bessicherung Wort und Finkeit). Dieser Wort wird werzundet werzu in der</ganze> |  |  |  |  |  |
|--------------------------------|----------------------------------------------------------------------------------------------------|--|--|--|--|--|
| Beispiel                       | ITEM-Zeile an der dritten Position –1 angegeben wird.<br>defVisualWidth=120                                                                                                    |  |  |  |  |  |
| DofValuaWidth                  | Zauna Zahb                                                                                                    |  |  |  |  |  |
| Beschreibung                   | Standard-Breite für die Darstellung von Werten. Dieser Wert wird verwen-                                                                                                    |  |  |  |  |  |
| Beispiel                       | det, wenn in der ITEM-Zeile an der vierten Position –1 angegeben wird.<br>defValueWidth=40                                                                                      |  |  |  |  |  |
| defUnitWidth                   | <ganze zahl=""></ganze>                                                                                                    |  |  |  |  |  |
| Beschreibung                   | Standard-Breite für die Darstellung von Einheiten. Dieser Werte wird ver-<br>wondet wonn in der ITEM Zeile en der fünften Begitigen. Langegeben wird                            |  |  |  |  |  |
| Beispiel                       | defUnitWidth=20                                                                                                    |  |  |  |  |  |
| defFormat                      | " <font size="pixelanzahl"><font fa-<="" td=""></font></font>                                                                                                    |  |  |  |  |  |
|                                | ce=schriftart> <color=farbcode><bgcolor=farbcode>"</bgcolor=farbcode></color=farbcode>                                                                                          |  |  |  |  |  |
| Beschreibung                   | Standard-Werte für die Schriftgröße, Schriftart, Schrift- und Hintergrundfar-                                                                                                   |  |  |  |  |  |
|                                | Parametrier- bzw. Visualisierzeilen innerhalb von " " keine anderen Werte                                                                                                    |  |  |  |  |  |
|                                | definiert wurden.                                                                                                    |  |  |  |  |  |
|                                | Schriftfarbe und Specolor> die Hintergrundfarbe eines Objektes wieder. Es                                                                                                    |  |  |  |  |  |
|                                | können auch nur einzelne der angeführten Formatierungen als Default ange-                                                                                                    |  |  |  |  |  |
|                                | geben werden. Die Font-Formatierungen verwenden gängige Angaben, aber                                                                                                    |  |  |  |  |  |
|                                | keine Sonderformate.                                                                                                    |  |  |  |  |  |
|                                | der Farbraischung: 2xBLAU 2xGRÜN und 2xROT Werte von 0 bis F                                                                                                    |  |  |  |  |  |
|                                | (z. B.: 0c0c0c für HELLGRAU). Wird die bgcolor mit –1 angegeben, wer-                                                                                                    |  |  |  |  |  |
|                                | den die Objekte nach einem Standard-Schlüssel formatiert: Bezeichnungs-                                                                                                    |  |  |  |  |  |
| <b>D</b> · · · I               | und Einheitsfelder mit GRAUem und Wertfelder mit WIESSem Hintergrund.                                                                                                    |  |  |  |  |  |
| Beispiel                       | defformat=<br>" <font size="10"><font face="Arial"><color=0c0c0c><bgcolor=-1>"</bgcolor=-1></color=0c0c0c></font></font>                                                        |  |  |  |  |  |
| FAQ                            | Mit den Farbformatierungen als Default werden die Texte von markierten                                                                                                    |  |  |  |  |  |
|                                | Zeilen nicht mehr invertiert dargestellt, so daß es zu Farbüberlagerungen                                                                                                    |  |  |  |  |  |
|                                | kommen kann. Daher ist es ratsam, Farbformatierungen inline zu definieren                                                                                                    |  |  |  |  |  |
|                                | und keine globalen Angaben zu verwenden.                                                                                                    |  |  |  |  |  |

### Definition einer Bitmap-Ansicht [VIEWx]

| Beispiel      | [VIEW1]<br>NAME="Anlagenebene"<br>LEVEL=0<br>TYPE=0<br>BITMAPFILE=%BITMAP_PATH%\Anlagenebene.bmp<br>BITMAP X-POS=0<br>BITMAP Y-POS=0<br>BITMAP WIDTH=-1<br>BITMAP HEIGHT=-1 |  |  |  |  |
|---------------|----------------------------------------------------------------------------------------------------|--|--|--|--|
| Name          | " <eindeutige zeichenkette="">"</eindeutige>                                                                                                    |  |  |  |  |
| Beschreibung  | Name der Ansicht, der in der Auswahlliste der Ebenenleiste angezeigt wird.                                                                                                  |  |  |  |  |
| Level         | 0 (Anlagenebene, linke Auswahlliste)                                                                                                    |  |  |  |  |
|               | 1 (Maschinenebene, mittlere Auswahlliste)                                                                                                    |  |  |  |  |
| Beschreibung  | Dieser Wert legt fest in welcher Ebene die Ansicht ausgewählt werden kann                                                                                                   |  |  |  |  |
| Туре          | <b>0</b> (Bitman)                                                                                                    |  |  |  |  |
| Beschreibung  | Definition der verwendeten Darstellungsweise                                                                                                    |  |  |  |  |
| e             | Definition der verwendeten Duistendingsweise.                                                                                                    |  |  |  |  |
| BitmapFile    | %BITMAP PATH% < Dateiname >. bmp                                                                                                    |  |  |  |  |
| Beschreibung  | Definition des Hintergrundbildes (Bitmap), das verwendet werden soll. An-                                                                                                   |  |  |  |  |
|               | gabe als absoluter Pfad oder mit einer Pfadvariablen, die in den Systemein-                                                                                                 |  |  |  |  |
|               | stellungen zugewiesen werden kann.                                                                                                    |  |  |  |  |
|               |                                                                                                    |  |  |  |  |
| BITMAP X-Pos  | 0 (oben)                                                                                                    |  |  |  |  |
| DIIMAI I-IOS  | 0 (links)                                                                                                    |  |  |  |  |
| Beschreibung  | X- bzw. Y-Position, an der die Bitmap ausgegeben wird.                                                                                                    |  |  |  |  |
| BITMAP Width  | -1(Originalbreite)                                                                                                    |  |  |  |  |
| BITMAP Height | -1                                                                                                    |  |  |  |  |
| Beschreibung  | Breite bzw. Höhe, mit der die Bitmap ausgegeben wird.                                                                                                    |  |  |  |  |

### Definition einer Tabellen-Ansicht [VIEWx]

| Beispiel     | [VIEW111]<br>NAME="Gerät 1"<br>LEVEL=2<br>TYPE=1<br>PARENT=ENGINE1          |
|--------------|-----------------------------------------------------------------------------|
| Name         | " <eindeutige zeichenkette="">"</eindeutige>                                |
| Beschreibung | Name der Ansicht, der in der Auswahlliste der Ebenenleiste angezeigt wird.  |
| Level        | 2 (Sensoren-/Aktorenebene, rechte Auswahlliste)                             |
| Beschreibung | Dieser Wert legt fest, in welcher Ebene die Ansicht ausgewählt werden kann. |
| <b>Type</b>  | 1 (Tabelle)                                                                 |
| Beschreibung | Definition der verwendeten Darstellungsweise.                               |
| PARENT       | ENGINEx                                                                     |
| Beschreibung | Definition, zu welcher Maschine eine Tabellenansicht gehört.                |

## Definition von Objekten der Visualisierung

| ITEM <item-id><br/>Beschreibung</item-id>                | 1;2;3[;4;5;6;n]<br>Positionsangaben für die Darstellung der Datenobjekte und Schalflächen.<br><item-id> ist die eindeutige Nummer, mit der das Objekt in der ASM-Datei<br/>angelegt wurde. Je nach Objekttyp müssen verschiedene Parameter, getrennt<br/>durch "," angegeben werden. Wird für eine der Breiten der Wert –1 angege-</item-id>                                              |
|----------------------------------------------------------|----------------------------------------------------------------------------------------------------|
| <item-id></item-id>                                      | ben, wird der Standardwert, definiert im Abschnitt [Defaults], verwendet.<br>0 bis 65534 (Standardbereich)                                                                                                    |
| Folgende sind verfügbar in:<br>Datenobjekt               | Bitmap-Ansicht         1X-Position des Objekts         2Y-Position des Objekts         3Breite des gesamten Objekts, der verbleibende Bereich steht für die Objektbezeichnung zur Verfügung         4Breite des Bereichs für die Darstellung des Objektwertes         5Breite des Bereichs für die Darstellung der Objekteinheit         6Höhe des Objektes (muss nicht angegeben werden) |
| Beispiel                                                 | ITEM20201=235;90;-1;-1;-1                                                                                                    |
| Feststehende Texte<br>Beispiel                           | <ol> <li>X-Position des Objekts</li> <li>Y-Position des Objekts</li> <li>Breite des Objekts</li> <li>Objektwert auf Null setzen</li> <li>Objekteinheit auf Null setzen</li> <li>Höhe des Objekts</li> <li>ITEM20200=235;46;58;0;0;18</li> </ol>                                                                                                    |
| Folgende sind verfügbar in:<br>Schaltfläche:<br>Beispiel | Bitmap- und Tabellen-Ansicht<br>1X-Position des Objekts<br>2Y-Position des Objekts<br>3Breite des Objekts<br>4Höhe des Objekts<br>ITEM301=60;20;146;25                                                                                                    |
| FAQ                                                      | Bei Schaltflächen sind keine Default-Angaben mittels –1 zulässig.                                                                                                    |
| Bitmap-Alternative<br>(@BILD):<br>Beispiel               | <ol> <li>X-Position des Objekts</li> <li>Y-Position des Objekts</li> <li>Default-Bildpfad, wenn Bedingung nicht erfüllt ist</li> <li>Bildpfad, wenn Bedingung erfüllt ist</li> <li>ITEM2006=27;210;%BITMAP_PATH%\Bild1.bmp;%BITMAP_PATH%\Bild2.bmp</li> </ol>                                                                                                    |
| Bitmap-Alternative<br>(@BMPS):                           | <ol> <li>X-Position des Objekts</li> <li>Y-Position des Objekts</li> <li>Bmp<nummer>, wenn keine Bedingung erfüllt ist</nummer></li> <li>Bmp<nummer>, wenn Bedingung 1 erfüllt ist</nummer></li> <li>Bmp<nummer>, wenn Bedingung n erfüllt ist</nummer></li> </ol>                                                                                                    |
| Deispiel                                                 |                                                                                                    |

## Definition verfügbarer Bilder [BitmapList]

| Bmp0         | ""(es wird kein Bild angezeigt)                                           |
|--------------|---------------------------------------------------------------------------|
| Bmp <n></n>  | %BITMAP PATH%\ <bildname>.bmp (weitere definierte Bildobjekte)</bildname> |
| Beschreibung | Allgemein verfügbare Bildobjekte, die über die Bild-Nummern einer BMPS-   |
|              | Syntax verknüpft werden können.                                           |
| Beispiel     | Bmp0=""                                                                   |
|              | Bmp1=%BITMAP_PATH%\Bild1.bmp                                              |

## Parameterdatei (\*.asm)

#### 

Die Parametrierdatei ist entsprechend der Gerätefunktionen in folgende Abschnitte unterteilt (sofern im Gerät vorhanden):

- Definition der Werte für die Ansichten
- Definition der Werte für die Datenaufzeichnung
- Definition der Parametrierdaten
- Definition der Werte für die Fernsteuerung
- Definition der Werte für den Ereignisspeicher

#### **Definition einer Ansicht**

Die Definition der Objekte für eine Ansicht wird dadurch eingeleitet, daß zunächst die Ansicht festgelegt wird, für die die nachfolgenden Objekte gelten. Dies geschieht durch das Schlüsselwort ;@VIEW gefolgt von der Ansichtsnummer x (Anlagenebene), xx (Maschinenebene) oder xxx (Sensor-/Aktoren-Ebene). Über diese Nummer wird der Bezug zur CFG-Datei hergestellt. Anschließend folgt die Definition der einzelnen Datenobjekte mit einleitender Syntax: ;@... mit item-ID zur Referenzierung für Bitmap-Ansichten und ;&... ohne item-ID für Tabel-len-Ansichten.

#### Definition einer Bitmap-Ansicht (;@VIEWx)

```
Beispiel ;* Anlagenenebene
      ;@VIEW1
      ;@TEXT 10100, 0, "Generator"
      ;@DYNU 10101, 1,"U Gen 00000 V",4,H'00FF,1.0
       ;@DYNI 10103, 3,"P Gen 00000 kW",4,H'FF00,0.001
       (... weitere Definitionen)
       ;*..... Betriebsart
      ;@FKLA 10120,49,
      "BA:",H'4000,"Stop",H'2000,"Probe",H'1000,"Hand",H'0800,"Auto"
       ;@BILD 10130,10,H'00C0, H'0000 ;*..... Generatorschalter
      ;@FELI 10140, 0,"keine Störung", "--- STÖRUNG ---", H'00C0
      ;@MORE 10150, 11,"mehr anzeigen"
      ;* Maschinenebene
       ;@VIEW11
      ;@UNSI 10105,21,"Umdrehung 0000U/min",1.0
;@INTE 10106,25,"Blindleis 00000kvar",1.0
      ;@DOPP 10107,50,"Wirkarbeit", "kWh"
       (... weitere Definitionen)
       ;@FELI 10140, 0,"keine Störung", "--- STÖRUNG ---", H'00C0
      ;@MORE 10150,111,"mehr anzeigen"
       ;@MORE 12152, 1,"Zurück"
       (... weitere Definitionen)
```

Definition einer Tabellen-Ansicht (;@VIEWx)

```
Beispiel ;* Sensor-/Aktorebene
;@VIEW111
;&TEXT 0, "-----Generator-----"
;&DYNU 1,"U Generator 00000V",4,H'00FF,1.0
;&DYNI 3,"P Generator 00000kW",4,H'FF00,0.001
(... weitere Definitionen)
;&UNSI 21, "Gn:Umdrehung 0000U/min",1.0
;&INTE 25, "Gn:Blindl. 00000kvar",1.0
;&COSP 26, "Gn:CosPhi"
(... weitere Definitionen)
```

## Definition von Objekten der Visualisierung

| Auskommentierung                                                                                                    | *<br>*                                                                                                    |  |  |  |  |
|----------------------------------------------------------------------------------------------------|----------------------------------------------------------------------------------------------------|--|--|--|--|
| Beschreibung<br>Beispiel                                                                                                    | Definiert alle nachfolgenden Zeichen der Zeile als unsichtbaren Kommentar.<br>;* Definition der Werte, die visualisiert werden können                                                                                                    |  |  |  |  |
| Bitmap-Darstellung<br>Tabellen-Darstellung                                                                                                    | ;@ <datentyp> <item-id>, <visu-id1>, <parameterliste><br/>;&amp;<datentyp> <visu-id1>, <parameterliste></parameterliste></visu-id1></datentyp></parameterliste></visu-id1></item-id></datentyp>                                                  |  |  |  |  |
| <item-id><br/>Beschreibung</item-id>                                                                                                    | 0 bis 65534 (Standardbereich)<br>Die Referenznummer ist die Zahl, die die ASM- und die CFG-Datei mitei-<br>nander verbindet. Dies betrifft die visualisierten Objekte.                                                                           |  |  |  |  |
| <visu-id1><br/>Beschreibung</visu-id1>                                                                                                    | 0 bis VisValuesCount-Wert -1<br>Gibt an, welches Wort des empfangenen Protokolls, verarbeitet werden soll.                                                                                                    |  |  |  |  |
| <visu-id2><br/>aber</visu-id2>                                                                                                    | 0 bis VisValuesCount-Wert –1<br>ungleich visu-ID1                                                                                                    |  |  |  |  |
| Beschreibung                                                                                                    | Gibt an, welches Wort des empfangenen Protokolls, referenziert werden soll.                                                                                                    |  |  |  |  |
| " <b><text maske=""></text></b> "<br>Beschreibung                                                                                                    | "f Generator 00.00Hz" (Beispiel beschreibt Generatorfrequenz)<br>Der Text enthält die Bezeichnung, die Maske definiert die Stellenanzahl und<br>die Einheit des Parameterwertes. Dieser wird rechtsbündig auf die Maske ge<br>legt und angezeigt |  |  |  |  |
| FAQ                                                                                                    | Eine korrekte Anzeige der Werte ist von der richtigen Wahl des Dezimal-<br>punktes abhängig, sofern erforderlich.                                                                                                    |  |  |  |  |
| " <text1 wert1="">"<br/>Beschreibung</text1>                                                                                                    | "U-Generator: Ok" (Beispiel gibt eine Option einer Fehlermeldung wieder)<br>Definiert den angezeigten Wert, ggf. auch die Bezeichnung, entsprechend                                                                                              |  |  |  |  |
| FAQ                                                                                                    | Bitte beachten Sie, daß eine korrekte Anzeige bei Angaben für Bezeichnung<br>und Wert zwischen beiden Zeichenfolgen mindestens zwei Leerzeichen er-<br>fordert.                                                                                  |  |  |  |  |
| " <text>", "<einheit>"<br/>Beschreibung</einheit></text>                                                                                                    | "Betriebsstunden", "h" (Beispiel: Bezeichnung, Einheit für Doppelwort)<br>Zwischen Text1 und Text2 wird der Wert eines Doppelwortes angezeigt.                                                                                                   |  |  |  |  |
| <bitmaske><br/>Beschreibung</bitmaske>                                                                                                    | H'8000 (Beispiel einer Bitmaske, hier ist das höchste Bit aktivert)<br>Maskierung der zu lesenden Bits des Datenwortes in Hexadezimal.                                                                                                    |  |  |  |  |
| <multiplikator><br/>Beschreibung</multiplikator>                                                                                                    | <dezimalzahl><br/>Der Multiplikator dient zur korrekten Anzeige von Werten, die nach Bear-<br/>beitungen in ihrer Größe angepaßt werden müssen.</dezimalzahl>                                                                                    |  |  |  |  |
| <b>Oivisor</b> > <dezimalzahl><br/>Beschreibung Der Divisor dient zur korrekten Anzeige von Werten. Er dividiert ankomende Werte, die zur genaueren Verarbeitung vom Gerät intern multig wurden.</dezimalzahl> |                                                                                                    |  |  |  |  |

| Im Folgenden werden die Datenty | pen beschrieben:                                                                                               |
|---------------------------------|----------------------------------------------------------------------------------------------------|
| Unsigned Integer                | ;&UNSI <visu-id1>, "<text maske="">",<divisor></divisor></text></visu-id1>                                     |
| Beschreibung<br>Beispiel        | Anzeige einer vorzeichenlosen Integer-Zahl (0 bis 65536).<br>;@UNSI 10105,21,"Umdrehung 0000 U/min",1.0        |
| Signed Integer                  | * NTE _uigu ID1> "Taxt Magka>" _Divisor>                                                                       |
| Beschreibung                    | Anzeige einer vorzeichenbehafteten Integer Zahl (30767 bis 30767)                                              |
| Beispiel                        | ;@INTE 10106,25,"Blindleis 00000 kvar",1.0                                                                     |
| Unsigned Integer<br>(erweitert) | ;&UNS_ <visu-id1>, "<text maske="">", <bitmaske>, <multiplikator></multiplikator></bitmaske></text></visu-id1> |
| Beschreibung                    | Der Wert wird durch die Verbindung der Bitmaske mit einem AND so lange                                         |
|                                 | nach rechts geschoben, bis die Maske rechts anschlägt. Dieser Wert wird                                        |
|                                 | dann mit dem Multiplikator multipliziert und auf der Maske dargestellt. Der                                    |
|                                 | Typ dient zum Filtern von Bytegrößen ohne Beachtung von Vorzeichen.                                            |
| Beispiel                        | ;@UNS_ 10105 84, "DM1: FMI 1 00",H'FF00,1.0                                                                    |
| Signed Integer (erweitert)      | ;&INT <visu-id1>, "<text maske="">", <bitmaske>, <multiplikator></multiplikator></bitmaske></text></visu-id1>  |
| Beschreibung                    | Der Wert wird durch die Verbindung der Bitmaske mit einem AND so lange                                         |
|                                 | nach rechts geschoben, bis die Maske rechts anschlägt. Dieser Wert wird                                        |
|                                 | dann mit dem Multiplikator multipliziert und auf der Maske dargestellt. Der                                    |
|                                 | Typ dient zum Filtern von vorzeichenbehafteten Bytegrößen.                                                     |
| Beispiel                        | ;@INT_ 10105 84, "DM1: FMI 1 00",H'FF00,1.0                                                                    |
| Signed Long                     | ;&DOPP <visu-id>, "<text>", "<einheit>"</einheit></text></visu-id>                                             |
| Beschreibung                    | Stellt eine vorzeichenbehaftete Long-Zahl (-2147483647 bis 2147483647)                                         |
|                                 | zwischen Text und Einheit dar.                                                                                 |
| Beispiel                        | ;@DOPP 10107,50,"Wirkarbeit", "kWh"                                                                            |
| Signed Long formatiert          | *DOP <visu-id> "<text maske="">" <multinlikator></multinlikator></text></visu-id>                              |
| Beschreibung                    | Stellt eine vorzeichenbehaftete Long-Zahl (-2147483647 bis 2147483647) in                                      |
| -                               | formatierter Form dar.                                                                                         |
| Beispiel                        | ;@DOP_ 10107,50,"Wirkarbeit 00000 kWh",1.0                                                                     |
| Skalierter Wert ohne Vor-       | ;&DYNU <visu-id1>, "<text maske="">", <visu-id2>, <bitmaske>,</bitmaske></visu-id2></text></visu-id1>          |
| zeichen                         | <multiplikator></multiplikator>                                                                                |
| Beschreibung                    | Der Wert aus visu-ID2 wird durch die Verbindung der Bitmaske mit einem                                         |
|                                 | AND so lange nach rechts geschoben, bis die Maske rechts anschlägt. Das                                        |
|                                 | Ergebnis ist der Exponent mit der Basis zehn. Das ganze wird mit dem Inhalt                                    |
|                                 | der visu-ID1 und dem Multiplikator multipliziert, gerundet und als                                             |
| Deimiel                         | Unsigned-Zahl dargestellt.                                                                                     |
| Beispier                        | ; (DINO 10101, 1, ") Gen 00000 V" ,4,R'00FF,1.0                                                                |
| Skalierter Wert mit Vor-        | ;&DYNI <visu-id1>, "<text maske="">", <visu-id2>, <bitmaske>,</bitmaske></visu-id2></text></visu-id1>          |
| zeichen                         | <multiplikator></multiplikator>                                                                                |
| Beschreibung                    | Der Wert aus visu-ID2 wird durch die Verbindung der Bitmaske mit einem                                         |
|                                 | AND so lange nach rechts geschoben, bis die Maske rechts anschlägt. Das                                        |
|                                 | Ergebnis ist der Exponent mit der Basis zehn. Das ganze wird mit dem Inhalt                                    |
|                                 | der visu-IDI und dem Multiplikator multipliziert, gerundet und als Vorzei-                                     |
| Beispiel                        | chen behaftete integer-Zahl dargestellt.<br>;@DYNI 10103, 3,"P Gen 00000 kw",4,H'FF00,0.001                    |
|                                 |                                                                                                    |
| Fester Text                     | ;&TEXT <visu-id1>, "<text>"</text></visu-id1>                                                                  |
| Beschreibung                    | Anzeige eines konstanten Textes.                                                                               |
| Beispiel                        | , CIERI IVIVU, U, "Generalor"                                                                                  |
| Hexadezimalzahl                 | ;&HEXA <visu-id1>, "<text maske="">"</text></visu-id1>                                                         |
| Beschreibung                    | Stellt einen Wert, direkt in Hexadezimal ohne Wandlung in Dezimal dar.                                         |
| Beispiel                        | ;@HEXA 10100, 2, "Status 0000 hex"                                                                             |

| Ja/Nein Alternativen | ;&JANE <visu-id1>,<bitmaske>,"<text1 wert1="">","<text2< th=""></text2<></text1></bitmaske></visu-id1> |
|----------------------|----------------------------------------------------------------------------------------------------|
|                      | Wert2>", <doppelbit></doppelbit>                                                                       |
| Beschreibung         | Das Wort wird auf die in der Bitmaske angegebene Kombination getestet. Ist                             |
|                      | die Bedingung wahr wird Text1 angezeigt, ansonsten Text2. Text1 oder                                   |
|                      | Text2 können auch als Leerstring definiert werden. Bei Doppelbit=1, wird                               |
|                      | auf B'10 bzw. B'01, bei Doppelbit=0 auf B'11 getestet. Siehe Beispiel:                                 |
| Beispiel             | ;&JANE 30, H'00FF, "U-Gen.: Ok", "U-Gen.: fehlt", 0                                                    |
|                      |                                                                                                    |

| Bitmaske (Beispiel)        | H'4000 (binär: 0100) |       | H'C000 (binär: 1100) |       |       |       |
|----------------------------|----------------------|-------|----------------------|-------|-------|-------|
| Wert (binär, x = beliebig) | x0xx                 | x1xx  | 00xx                 | 01xx  | 10xx  | 11xx  |
| Anzeige bei Doppelbit=0:   | Text2                | Text2 | Text2                | Text2 | Text2 | Text1 |
| Anzeige bei Doppelbit=1:   | Text2                | Text1 | Text2                | Text2 | Text1 | Text2 |

| Texteanzeige in Abhän-<br>gigkeit von Bitmuster | ;&FKLA <visu-id1>, "<text>", <h'maske1>, "<text1>",,<br/><h'maskey> "<texty>"</texty></h'maskey></text1></h'maske1></text></visu-id1>                                                                                                    |
|-------------------------------------------------|----------------------------------------------------------------------------------------------------|
| Beschreibung                                    | Zeigt einen Text aus einer Auswahl von vier Texten entsprechend der                                                                                                    |
| Beispiel                                        | H'Maske an. Ist keine Maskierung passend, wird nichts angezeigt.<br>; &FKLA 9, "DI:", H'00C0,"4", H'0030,"3", H'000C,"2", H'0003,"1"                                                                                                    |
| Texteanzeige in Abhän-                          | ;&MULT <visu-id1>, "<text>", <h'maske1>, "<text1>",\</text1></h'maske1></text></visu-id1>                                                                                                    |
| gigkeit von einer Zahl                          | , <h'maskex>, "<textx>"</textx></h'maskex>                                                                                                    |
| Beschreibung                                    | Zeigt einen Text in Abhängigkeit, der über den Bus ankommenden Zahl an.                                                                                                    |
| Beispiel                                        | Die Maskierung kann über eine Hexadezimalzahl oder eine Zahl im Bereich 2 <sup>0</sup> bis 2 <sup>16</sup> erfolgen. Die Syntax kann auf mehrere Zeilen getrennt durch ",\"<br>verteilt werden. Ist keine Maskierung passend, wird nichts angezeigt.<br>;@MULT 11107, 69, "", 32768,"Synchr. GLS", 16384,"Synchr. NLS",\<br>8192,"Schwarzstart GLS", 4096,"Schwarzstart NLS",\<br>2048,"Anlassen", 1024,"Startpause",\<br>512,"Nachlauf", 256,"Motor stop!", 128,"Vorglühen",\<br>64,"Spülvorgang", 32,"Grundstellung", 16,"Nachl. Hilfsbetr.",\<br>8,"Vorlauf Hilfsbetr.", 4,"Netzberuhigung",\<br>2,"Lambdagrundstell.",\1,"Sprinklernachlauf" |
| Leistungszahl                                   | ;&LEIS <visu-id1>, "<text maske="">", <multiplikator>, <visu-id2></visu-id2></multiplikator></text></visu-id1>                                                                                                    |
| Beschreibung                                    | Stellt den Wert der visu-ID1, nach Multiplikation mit einem festen Multipli-                                                                                                    |
| Beispiel                                        | kator und dem Wert auf der visu-ID2 dar.<br>;@LEIS 11109, 5, "Gen. PwSoll 00000kw", 0.000357142, 6                                                                                                    |
| <b>Cosinus Phi</b>                              | ;&COSP <visu-id1>, "<text>"</text></visu-id1>                                                                                                    |
| Beschreibung                                    | Anzeige des Cosinus-Phi nach folgendem Standard:                                                                                                    |
| Beispiel                                        | ;@COSP 11108, 26, " Gen. Cosinus Phi"                                                                                                    |

| Cosinus-Phi (y)            | Kapazitiv  |      | Induktiv |
|----------------------------|------------|------|----------|
| Eingabe                    | k0.01      | 1.00 | i0.01    |
| interner Wert              | -1         | 100  | 1        |
| maximal zulässiger Bereich | -99 bis -1 | 100  | 1 bis 99 |

| Alarm-Meldungen | ;&FEHL <visu-id1>, <bitmaske>, "<text1>", "", <fehlerzahl>, <doppel-< th=""></doppel-<></fehlerzahl></text1></bitmaske></visu-id1> |
|-----------------|----------------------------------------------------------------------------------------------------|
|                 | bit>                                                                                                    |
| Beschreibung    | &FEHL wird in View-Ebene 3 definiert. Das Wort wird auf die in der                                                                 |
|                 | Bitmaske angegebene Kombination getestet. Ist die Bedingung wahr (1 bei                                                            |
|                 | einer 1-Bit-Maske bzw. 11 bei einer 2-Bit-Maske), wird der Text1 über die                                                          |
|                 | @FELI-Schaltfläche mit dem passenden Doppelbit über den Dialog Aktuel-                                                             |
|                 | le Alarme angezeigt. Eine Anzeige in den Ebenen ist nicht möglich. Über die                                                        |
|                 | Fehlerzahl kann, sofern eingerichtet, ein entsprechender Eintrag in der Feh-                                                       |
|                 | lerhilfedatei angesprochen werden über Hilfe im Dialog Aktuelle Alarme (0                                                          |
|                 | und 1 öffnen das Inhaltsverzeichnis einer passenden *.hlp). &FEHL ist mit                                                          |
|                 | einer Schaltfläche @FELI über das Doppelbit verknüpft.                                                                             |
| Beispiel        | ;&FEHL 58, H'C000,"Klemme 34 ", "", 5808, H'0003                                                                                   |

| Aufnahme in Alarme<br>Beschreibung | ;@FELI <item-id>, <visu-id1>, <text1>, <text2>, <doppelbit><br/>Generiert eine Alarm-Schaltfläche. Wird eine Bitmaske von FEHL als wahr<br/>erkannt, erscheint Text2 auf der Schaltfläche, ansonsten Text1. Nach Drü-<br/>cken der Schaltfläche wird der Dialog Aktuelle Alarme mit den derzeit aktu-<br/>ellen Meldungen geöffnet. In die Alarmliste werden alle Meldungen aus<br/>&amp;FEHL übernommen, deren Doppelbit zum Doppelbit von @FELI passen.</doppelbit></text2></text1></visu-id1></item-id> |
|------------------------------------|----------------------------------------------------------------------------------------------------|
| Bilder einblenden                  | ;@BILD <item-id>, <visu-id1>, <bitmaske1>, <bitmaske2></bitmaske2></bitmaske1></visu-id1></item-id>                                                                                                    |
| Beschreibung                       | Setzt eine Bitmap (Bild) in der Visualisierung in Abhängigkeit der durch die                                                                                                    |
|                                    | Bitmaskel maskierten visu-ID1. Ist Bitmaskel erfüllt, wird die Bitmap2 ge-<br>setzt (in der CEG-Datei an zweiter Position definiert), ansonsten wird Bit-                                                                                                    |
|                                    | map1 angezeigt.                                                                                                    |
| Beispiel                           | ;@BILD 11122, 10, H'00C0, H'0000 ;* Generatorschalter                                                                                                    |
| GLS- bzw. NLS-Schalter             | Bitmuster1 ist zum Aktivieren der Bitmap EIN und Bitmuster2 zum Aktivieren der Bitmap AUS. Ist dieser Wert 0, so wird immer, wenn Bitmuster1 nicht erfüllt ist, die Bitmap AUS des Bitmuster2 dargestellt.                                                                                                    |
| Bilder einblenden<br>(erweitert)   | ;@BMPS <item-id>, <visu-id1>, <bitmaske1>, <bitmaske n=""></bitmaske></bitmaske1></visu-id1></item-id>                                                                                                    |
| Beschreibung                       | Setzt eine Bitmap (Bild) in der Visualisierung in Abhängigkeit der definier-                                                                                                    |
|                                    | ten Bedingungen. Ist Bitmaske1 erfüllt, wird die Bitmap gesetzt, die in der                                                                                                    |
|                                    | CFG-Datei an zweiter Position definiert ist. Ist keine Bedingung erfüllt, wird                                                                                                    |
|                                    | die Bitmap der ersten Position angezeigt.                                                                                                    |
| Beispiel                           | ;@BMPS 20101 , 77, H'0300, H'0100, H'0200 ;* Schalterlogik                                                                                                    |
| Navigationsschaltfläche            | ;@MORE <item-id>, <view-nr>, "<text>"</text></view-nr></item-id>                                                                                                    |
| Beschreibung                       | Definition und Beschriftung einer Schaltfläche. Die view-Nr definiert, wel-                                                                                                    |
|                                    | che Ansicht beim Klicken der Schaltfläche angezeigt werden soll.                                                                                                    |
| Beispiel                           | ;@MORE 20100 , 201, "Generator 1"                                                                                                    |

#### Definition von Objekten der Datenaufzeichnung

Die Werte, die in der Datenaufzeichnung dargestellt werden sollen, werden durch den Abschnitt ;@WRIT eingeleitet. Unter diesem Schlüsselwort sind die einzelnen Werte zu definieren, die aufgezeichnet werden sollen. Die Definition der Zeilen entspricht der für die Visualisierung, jeweils um zwei Parameter erweitert: untere und oberer Anzeigegrenze auf der Y-Achse im Datenaufzeichnung - Dialog. Standard ist 0 (Minimum) und 800 (Maximum).

```
Allgemeine Syntax
Beispiel ;@<Datentyp>, <item-ID>, <visu-ID>, <Parameterliste>, Y-Min, Y-Max
;@WRIT
;@UNSI 10007, 2, "Gen.Frequenz 00.00Hz",1.0, 0, 80
```

Datentypen, die nur eingeschränkt zur Datenaufzeichnung geeignet sind: Spezielle Datentypen ;@COSP ...

Datentypen, die nicht aufgezeichnet werden können:

| Konstante Datentypen      | ;@TEXT |
|---------------------------|--------|
| Skalierte Datentypen      | ;@DYNI |
|                           | ;@DYNU |
| Bit oder Byte orientierte | ;@JANE |
| Datentypen                | ;@FKLA |
|                           | ;@MULT |
|                           | ;@BILD |
|                           | ;@BMPS |
|                           | ;@FEHL |
|                           | ;@HEXA |

## Definition von Objekten der Parametrierung

| Auskommentierung                              | *                                                                                                    |
|-----------------------------------------------|----------------------------------------------------------------------------------------------------|
| Beschreibung<br>Beispiel                      | Definiert alle nachfolgenden Zeichen der Zeile als nicht zu beachten.<br>;* Definition der Werte, die parametriert werden können                                                                                                    |
| Kommentar<br>Beschreibung                     | ;!K<br>Definiert alle nachfolgenden Zeichen der Zeile als sichtbaren Text im Para-<br>metrieren – Dialog.                                                                                                    |
| Detspier                                      |                                                                                                    |
| Allgemeine Syntax                             | <b>%TAB 0,0,0,<zugang>;</zugang></b> ! <datentyp> <para-id1>,<parameterliste></parameterliste></para-id1></datentyp>                                                                                                    |
| <zugang><br/>Beschreibung<br/>FAQ</zugang>    | <ul> <li>H'01(Lesen, Bit 0 gesetzt)</li> <li>H'02(Schreiben, Bit 1 gesetzt)</li> <li>H'03(Lesen/Schreiben, Bit 0 und 1 gesetzt)</li> <li>H'10(Sonderfall: Schreiben ohne vorheriges Lesen, Bit 4 gesetzt)</li> <li>Definiert die Schreib- und Leserechte eines Parameters im Parametrieren – Dialog.</li> <li>Generell gilt, daß ein Parameter nur geschrieben werden kann, wenn vorher ein Auslesen möglich war und wenn die aktuelle Passwortstufe im Gerät dies</li> </ul> |
| <para-id1><br/>Beschreibung</para-id1>        | <ul> <li>zulaßt.</li> <li>1 bis VisValuesStartID –1 bei VisValuesStartID +n = DataBufferSize</li> <li>Definiert die Nummer des zu bearbeitenden Parameters</li> </ul>                                                                                                    |
| <pre>para-ID2-4&gt; Beschreibung</pre>        | 1 bis <b>VisValuesStartID</b> –1 aber ungleich <b>para-ID1</b><br>Definiert die Nummer des zu verwendenden Referenz-Parameters                                                                                                    |
| < <b>Text&gt;</b><br>Beschreibung             | " <zeichenfolge>"<br/>Definiert den im Parametrieren-Dialog angezeigten Namen des Parameters.</zeichenfolge>                                                                                                    |
| <text1-n><br/>Beschreibung</text1-n>          | " <zeichenfolge>"<br/>Definiert einen alternativen Text zur Darstellung eines Wertes.</zeichenfolge>                                                                                                    |
| <zeit1-2><br/>Beschreibung</zeit1-2>          | " <zeichenfolge>"<br/>Definiert die im Parametrieren-Dialog angezeigten Bezeichnungen für Ver-<br/>zögerungszeiten.</zeichenfolge>                                                                                                    |
| <b><maske></maske></b><br>Beschreibung<br>FAQ | "00.00Hz" (Beispiel maskiert einen Frequenzwert)<br>Definiert die Stellenanzahl und die Einheit des Parameterwertes. Dieser wird<br>rechtsbündig auf die Maske gelegt und angezeigt.<br>Bitte beachten Sie, daß bei einer einstelligen Maske ein Blank zu setzen ist:<br>"0".                                                                                                    |
| <h'maske><br/>Beschreibung</h'maske>          | H'00F0 (Beispiel gibt Bit 4 bis 7 frei)<br>Erlaubt, daß nur einzelne Bits eines Wortes verändert werden.                                                                                                    |
| <einheit><br/>Beschreibung</einheit>          | "kWh" (Beispiel legt kWh als Einheit eines Arbeitsmesswertes fest)<br>Gibt die Einheit bei Doppelworten (Long und Leistungszahl) an. Diese Da-<br>tentypen brauchen keine weitere Maskierung zur Definition der Stellenan-<br>zahl.                                                                                                    |

| <bitmuster><br/>Beschreibung</bitmuster>                                                                                                    | H <sup>•</sup> 0010 (Beispiel erlaubt nur Bit 4 zu verändern/bearbeiten)<br>Maskierung der zu bearbeitenden Bits des Datenwortes in Hexadezimal.                                                                                                    |
|----------------------------------------------------------------------------------------------------|----------------------------------------------------------------------------------------------------|
| <multiplikator><br/>Beschreibung</multiplikator>                                                                                                    | 25.6 (Beispiel sendet Wert als Produkt <wert>*25.6)<br/>Die Parameterwerte können so intern nicht mit dem angezeigten Wert, son-<br/>dern mit einem Vielfachen davon an das zu parametrierende Gerät geschickt<br/>werden.</wert>                                                                                                    |
| < <b>Divisor&gt;</b><br>Beschreibung                                                                                                    | 100 (Beispiel ist für Prozentgrößen bei relativen Werten geeignet)<br>Entweder eine konstant angegebene Zahl oder über para-ID2 referenzierter<br>Wert.                                                                                                    |
| <sequenztyp><br/>Beschreibung</sequenztyp>                                                                                                    | 2 (Beispiel liest/schreibt in aufsteigender Reihenfolge weitere Para-IDs)<br>Definiert die Reihenfolge, in der weitere zum Datentypen gehörende Para-<br>IDs gelesen bzw. geschrieben werden.                                                                                                    |
| <alternativenzahl><br/>Beschreibung</alternativenzahl>                                                                                                    | 128 (Beispiel gibt die maximal mögliche Anzahl an)<br>Mögliche Textalternativen, die Anzahl muss eine ganze Zahl (2 bis 128)<br>sein.                                                                                                    |
| <zeichenanzahl><br/>Beschreibung</zeichenanzahl>                                                                                                    | 32 (Beispiel gibt die maximal mögliche Anzahl von Zeichen an)<br>Textlänge muss eine gerade Anzahl von Zeichen haben (innerhalb von 2 bis<br>32)                                                                                                    |
| < <b>Min&gt;, <max></max></b><br>Beschreibung                                                                                                    | -100, 100<br>Ober- und Untergrenze des Eingabebereichs. Für Hexadezimal-Zahlen in<br>Hexadezimal, sonst im Dezimalsystem.                                                                                                    |
| Im Folgenden werden die Datenty                                                                                                    | nen heschrieben.                                                                                                    |
| Unsigned Integer                                                                                                    | !z <para-id1>, "<text>", "<maske>", <multiplikator>, <min>, <max></max></min></multiplikator></maske></text></para-id1>                                                                                                    |
| Beschreibung                                                                                                    | Eingabe/Anzeige einer vorzeichenlosen Integer-Zahl (0 bis 65.536).                                                                                                    |
| Beispiel                                                                                                    | <pre>%TAB 0,0,0,H'03;!z 66, "Startstellung", "000%", 655.35, 0, 100</pre>                                                                                                    |
| Beispiel<br>Signed Integer<br>Beschreibung                                                                                                    | <pre>%TAB 0,0,0,H'03;!z 66, "Startstellung", "000%", 655.35, 0, 100 !Z <para-id1>, "<text>", "<maske>", <multiplikator>, <min>, <max> Eingabe/Anzeige einer vorzeichenbehafteten Integer-Zahl (-32.767 bis 32.767).</max></min></multiplikator></maske></text></para-id1></pre>                                                                                                    |
| Beispiel<br>Signed Integer<br>Beschreibung<br>Beispiel                                                                                                    | <pre>%TAB 0,0,0,H'03;!z 66, "Startstellung", "000%", 655.35, 0, 100 !Z <para-id1>, "<text>", "<maske>", <multiplikator>, <min>, <max> Eingabe/Anzeige einer vorzeichenbehafteten Integer-Zahl (-32.767 bis 32.767). %TAB 0,0,0,H'03;!Z 11, "Gen.Sollfreq.", "00.0Hz", 25.6, 480, 620</max></min></multiplikator></maske></text></para-id1></pre>                                                                                                    |
| Beispiel<br>Signed Integer<br>Beschreibung<br>Beispiel<br>Prozent Integer                                                                                       | <pre>%TAB 0,0,0,H'03;!z 66, "Startstellung", "000%", 655.35, 0, 100 !Z <para-id1>, "<text>", "<maske>", <multiplikator>, <min>, <max> Eingabe/Anzeige einer vorzeichenbehafteten Integer-Zahl (-32.767 bis 32.767). %TAB 0,0,0,H'03;!z 11, "Gen.Sollfreq.", "00.0Hz", 25.6, 480, 620 !N <id1> "<text>" "<maske>" <multiplikator></multiplikator></maske></text></id1></max></min></multiplikator></maske></text></para-id1></pre>                                                                                                    |
| Beispiel<br>Signed Integer<br>Beschreibung<br>Beispiel<br>Prozent Integer<br>Beschreibung                                                                       | <pre>%TAB 0,0,0,H'03;!z 66, "Startstellung", "000%", 655.35, 0, 100 !Z <para-id1>, "<text>", "<maske>", <multiplikator>, <min>, <max> Eingabe/Anzeige einer vorzeichenbehafteten Integer-Zahl (-32.767 bis 32.767). %TAB 0,0,0,H'03;!Z 11, "Gen.Sollfreq.", "00.0Hz", 25.6, 480, 620 !N <id1>, "<text>", "<maske>", <multiplikator> Anzeige einer Integer-Zahl, die als Referenz-ID dient. Diese wird immer vor allen anderen gelesen und sollte nicht beschreibhar sein</multiplikator></maske></text></id1></max></min></multiplikator></maske></text></para-id1></pre>                                                                                                    |
| Beispiel<br>Signed Integer<br>Beschreibung<br>Beispiel<br>Prozent Integer<br>Beschreibung<br>Beispiel                                                           | <pre>%TAB 0,0,0,H'03;!z 66, "Startstellung", "000%", 655.35, 0, 100 !Z <para-id1>, "<text>", "<maske>", <multiplikator>, <min>, <max> Eingabe/Anzeige einer vorzeichenbehafteten Integer-Zahl (-32.767 bis 32.767). %TAB 0,0,0,H'03;!z 11, "Gen.Sollfreq.", "00.0Hz", 25.6, 480, 620 !N <id1>, "<text>", "<maske>", <multiplikator> Anzeige einer Integer-Zahl, die als Referenz-ID dient. Diese wird immer vor allen anderen gelesen und sollte nicht beschreibbar sein. %TAB 0,0,0,H'01;!N151, "Scheinleistung formatiert","00000", 1</multiplikator></maske></text></id1></max></min></multiplikator></maske></text></para-id1></pre>                                                                                                    |
| Beispiel<br>Signed Integer<br>Beschreibung<br>Beispiel<br>Prozent Integer<br>Beschreibung<br>Beispiel<br>FAQ                                                    | <ul> <li>TAB 0,0,0,H'03;!z 66, "Startstellung", "000%", 655.35, 0, 100</li> <li>!Z <para-id1>, "<text>", "<maske>", <multiplikator>, <min>, <max><br/>Eingabe/Anzeige einer vorzeichenbehafteten Integer-Zahl (-32.767 bis<br/>32.767).</max></min></multiplikator></maske></text></para-id1></li> <li>TAB 0,0,0,H'03;!Z 11, "Gen.Sollfreq.", "00.0Hz", 25.6, 480, 620</li> <li>!N <id1>, "<text>", "<maske>", <multiplikator><br/>Anzeige einer Integer-Zahl, die als Referenz-ID dient. Diese wird immer vor<br/>allen anderen gelesen und sollte nicht beschreibbar sein.</multiplikator></maske></text></id1></li> <li>TAB 0,0,0,H'01;!N151, "Scheinleistung formatiert", "00000", 1</li> <li>Verwendet ein Parameter eine Referenz-ID, die nicht verfügbar ist, können<br/>alle beteiligten Parameter nicht gelesen werden. Alles Lesen ist nicht mög-<br/>lich.</li> </ul>                                                                                                    |
| Beispiel<br>Signed Integer<br>Beschreibung<br>Prozent Integer<br>Beschreibung<br>Beispiel<br>FAQ<br>Signed Long                                                 | <pre>%TAB 0,0,0,H'03;!z 66, "Startstellung", "000%", 655.35, 0, 100<br/>!Z <para-id1>, "<text>", "<maske>", <multiplikator>, <min>, <max><br/>Eingabe/Anzeige einer vorzeichenbehafteten Integer-Zahl (-32.767 bis<br/>32.767).<br/>%TAB 0,0,0,H'03;!Z 11, "Gen.Sollfreq.", "00.0Hz", 25.6, 480, 620<br/>!N <id1>, "<text>", "<maske>", <multiplikator><br/>Anzeige einer Integer-Zahl, die als Referenz-ID dient. Diese wird immer vor<br/>allen anderen gelesen und sollte nicht beschreibbar sein.<br/>%TAB 0,0,0,H'01;!N151, "Scheinleistung formatiert","00000", 1<br/>Verwendet ein Parameter eine Referenz-ID, die nicht verfügbar ist, können<br/>alle beteiligten Parameter nicht gelesen werden. Alles Lesen ist nicht mög-<br/>lich.<br/>!v <para-id1>, "<text>", "<einheit>", <multiplikator>[, <min>, <max>]</max></min></multiplikator></einheit></text></para-id1></multiplikator></maske></text></id1></max></min></multiplikator></maske></text></para-id1></pre>                                                                                                    |
| Beispiel<br>Signed Integer<br>Beschreibung<br>Prozent Integer<br>Beschreibung<br>Beispiel<br>FAQ<br>Signed Long<br>Beschreibung                                 | <pre>%TAB 0,0,0,H'03;!z 66, "Startstellung", "000%", 655.35, 0, 100<br/>!Z <para-id1>, "<text>", "<maske>", <multiplikator>, <min>, <max><br/>Eingabe/Anzeige einer vorzeichenbehafteten Integer-Zahl (-32.767 bis<br/>32.767).<br/>%TAB 0,0,0,H'03;!Z 11, "Gen.Sollfreq.", "00.0Hz", 25.6, 480, 620<br/>!N <id1>, "<text>", "<maske>", <multiplikator><br/>Anzeige einer Integer-Zahl, die als Referenz-ID dient. Diese wird immer vor<br/>allen anderen gelesen und sollte nicht beschreibbar sein.<br/>%TAB 0,0,0,H'01;!N151, "Scheinleistung formatiert","00000", 1<br/>Verwendet ein Parameter eine Referenz-ID, die nicht verfügbar ist, können<br/>alle beteiligten Parameter nicht gelesen werden. Alles Lesen ist nicht mög-<br/>lich.<br/>!y <para-id1>, "<text>", "<einheit>", <multiplikator>[, <min>, <max>]<br/>Eine vorzeichenbehaftete Long-Zahl (-2.147.483.647 bis 2.147.483.647)<br/>wird als zwei aufeinanderfolgende Worte, gelesen/geschrieben, erst High-</max></min></multiplikator></einheit></text></para-id1></multiplikator></maske></text></id1></max></min></multiplikator></maske></text></para-id1></pre>                                                                                                    |
| Beispiel<br>Signed Integer<br>Beschreibung<br>Beispiel<br>Prozent Integer<br>Beschreibung<br>Beispiel<br>FAQ<br>Signed Long<br>Beschreibung                     | <pre>%TAB 0,0,0,H'03;!z 66, "Startstellung", "000%", 655.35, 0, 100<br/>!Z <para-id1>, "<text>", "<maske>", <multiplikator>, <min>, <max><br/>Eingabe/Anzeige einer vorzeichenbehafteten Integer-Zahl (-32.767 bis<br/>32.767).<br/>%TAB 0,0,0,H'03;!Z 11, "Gen.Sollfreq.", "00.0Hz", 25.6, 480, 620<br/>!N <id1>, "<text>", "<maske>", <multiplikator><br/>Anzeige einer Integer-Zahl, die als Referenz-ID dient. Diese wird immer vor<br/>allen anderen gelesen und sollte nicht beschreibbar sein.<br/>%TAB 0,0,0,H'01;!N151, "Scheinleistung formatiert","00000", 1<br/>Verwendet ein Parameter eine Referenz-ID, die nicht verfügbar ist, können<br/>alle beteiligten Parameter nicht gelesen werden. Alles Lesen ist nicht mög-<br/>lich.<br/>!y <para-id1>, "<text>", "<einheit>", <multiplikator>[, <min>, <max>]<br/>Eine vorzeichenbehaftete Long-Zahl (-2.147.483.647 bis 2.147.483.647)<br/>wird als zwei aufeinanderfolgende Worte, gelesen/geschrieben, erst High-<br/>und dann Low – Wort.<br/>%TAB 0,0,0,H'03;!y3550,"Y-Wert 1","00000",1.0,-99999,99999</max></min></multiplikator></einheit></text></para-id1></multiplikator></maske></text></id1></max></min></multiplikator></maske></text></para-id1></pre>                                                                                                    |
| Beispiel<br>Signed Integer<br>Beschreibung<br>Beispiel<br>Prozent Integer<br>Beschreibung<br>Beispiel<br>FAQ<br>Signed Long<br>Beschreibung<br>Beispiel         | <pre>%TAB 0,0,0,H'03;!z 66, "Startstellung", "000%", 655.35, 0, 100<br/>!Z <para-id1>, "<text>", "<maske>", <multiplikator>, <min>, <max><br/>Eingabe/Anzeige einer vorzeichenbehafteten Integer-Zahl (-32.767 bis<br/>32.767).<br/>%TAB 0,0,0,H'03;!Z 11, "Gen.Sollfreq.", "00.0Hz", 25.6, 480, 620<br/>!N <id1>, "<text>", "<maske>", <multiplikator><br/>Anzeige einer Integer-Zahl, die als Referenz-ID dient. Diese wird immer vor<br/>allen anderen gelesen und sollte nicht beschreibbar sein.<br/>%TAB 0,0,0,H'01;!N151, "Scheinleistung formatiert", "00000", 1<br/>Verwendet ein Parameter eine Referenz-ID, die nicht verfügbar ist, können<br/>alle beteiligten Parameter nicht gelesen werden. Alles Lesen ist nicht mög-<br/>lich.<br/>!y <para-id1>, "<text>", "<einheit>", <multiplikator>[, <min>, <max>]<br/>Eine vorzeichenbehaftete Long-Zahl (-2.147.483.647 bis 2.147.483.647)<br/>wird als zwei aufeinanderfolgende Worte, gelesen/geschrieben, erst High-<br/>und dann Low – Wort.<br/>%TAB 0,0,0,H'03;!y3550,"Y-Wert 1", "00000",1.0,-99999,99999</max></min></multiplikator></einheit></text></para-id1></multiplikator></maske></text></id1></max></min></multiplikator></maske></text></para-id1></pre>                                                                                                    |
| Beispiel<br>Signed Integer<br>Beschreibung<br>Beispiel<br>Prozent Integer<br>Beschreibung<br>Beispiel<br>FAQ<br>Signed Long<br>Beispiel<br>Beispiel<br>Beispiel | <pre>%TAB 0,0,0,H'03;!z 66, "Startstellung", "000%", 655.35, 0, 100<br/>!Z <para-id1>, "<text>", "<maske>", <multiplikator>, <min>, <max><br/>Eingabe/Anzeige einer vorzeichenbehafteten Integer-Zahl (-32.767 bis<br/>32.767).<br/>%TAB 0,0,0,H'03;!Z 11, "Gen.Sollfreq.", "00.0Hz", 25.6, 480, 620<br/>!N <id1>, "<text>", "<maske>", <multiplikator><br/>Anzeige einer Integer-Zahl, die als Referenz-ID dient. Diese wird immer vor<br/>allen anderen gelesen und sollte nicht beschreibbar sein.<br/>%TAB 0,0,0,H'01;!N151, "Scheinleistung formatiert", "00000", 1<br/>Verwendet ein Parameter eine Referenz-ID, die nicht verfügbar ist, können<br/>alle beteiligten Parameter nicht gelesen werden. Alles Lesen ist nicht mög-<br/>lich.<br/>!y <para-id1>, "<text>", "<einheit>", <multiplikator>[, <min>, <max>]<br/>Eine vorzeichenbehaftete Long-Zahl (-2.147.483.647 bis 2.147.483.647)<br/>wird als zwei aufeinanderfolgende Worte, gelesen/geschrieben, erst High-<br/>und dann Low – Wort.<br/>%TAB 0,0,0,H'03;!y3550,"Y-Wert 1","00000",1.0,-99999,99999<br/>!I <para-id1>, "<text>", "<einheit>", <multiplikator>[, <min>, <max>]<br/>Eine Long-Zahl (0 bis 4.294.967.293) wird als zwei aufeinanderfolgende</max></min></multiplikator></einheit></text></para-id1></max></min></multiplikator></einheit></text></para-id1></multiplikator></maske></text></id1></max></min></multiplikator></maske></text></para-id1></pre> |

| Relativer Wert mit Vor-<br>zeichen, Divisor 100 (Pro-         | !P <para-id1>, "<text>", "<maske>",<para-id2>, <min>, <max></max></min></para-id2></maske></text></para-id1>                                                                                                    |  |  |
|---------------------------------------------------------------|----------------------------------------------------------------------------------------------------|--|--|
| Beschreibung                                                  | Eingabe einer Prozentgröße/Lesen eines relativen Wertes ohne Vorzeichen mit festem Divisor 100 für Prozentgrößen eines Referenz-Wertes in para-<br>ID2.                                                                                                    |  |  |
| Beispiel                                                      | <pre>%TAB 0,0,0,H'03;!p 140,"zul. Wirklastsprung","00%",240,10,80<br/>%TAB 0,0,0,H'01;!N 240,"Scheinleistung formatiert","00000",1</pre>                                                                                                    |  |  |
| Relativer Wert mit Vor-<br>zeichen, mit wählbarem<br>Divisor  | !q <para-id1>, "<text>", "<maske>", <para-id2>, <divisor>, <min>, <max></max></min></divisor></para-id2></maske></text></para-id1>                                                                                                    |  |  |
| Beschreibung<br>Beispiel                                      | Eingabe einer Prozentgröße/Lesen eines relativen Wertes mit Vorzeichen<br>und wählbarem Divisor für Prozentgrößen eines Referenz-Wertes in para-<br>ID2. Die Anzeige erfolgt vorzeichenbehaftet.<br>Siehe Typ !p                                                                                                    |  |  |
| Relativer Wert ohne Vor-<br>zeichen, mit wählbarem<br>Divisor | !p <para-id1>, "<text>", "<maske>", <para-id2>, <divisor>, <min>, <max></max></min></divisor></para-id2></maske></text></para-id1>                                                                                                    |  |  |
| Beschreibung                                                  | Eingabe einer Prozentgröße/Lesen eines relativen Wertes ohne Vorzeichen<br>und wählbarem Divisor für Prozentgrößen eines Referenz-Wertes in para-                                                                                                    |  |  |
| Beispiel                                                      | ID2. Die Anzeige erfolgt ohne Vorzeichen.<br>%TAB 0,0,0,H'03;!p 10,"Gen.Spannungssoll","000V",507,400,50,500<br>%TAB 0,0,0,H'81;!N507,"Gen.Spannung, formatiert","00000",1                                                                                                    |  |  |
| Text mit festgelegter Län-                                    | %TAB 16,0,0, <zugang>;!T &lt; para-ID1&gt;, "<text>"</text></zugang>                                                                                                    |  |  |
| Beschreibung<br>Beispiel                                      | Eingabe/Lesen eines Textes mit maximal 16 Zeichen.<br>%TAB16 0,0,H'03;!T836, "Eing. Klemme 96, Text"                                                                                                    |  |  |
| Text mit variabler Länge<br>Beschreibung                      | %TAB 16,0,0, <zugang>;!t <para-id1>, "<text>",<zeichenzahl><br/>Eingabe/Lesen eines Textes mit maximal 32 Zeichen, die Zeichenzahl ist<br/>wählbar, darf jedoch nur geradzahlig sein (2, 4,, 30, 32).</zeichenzahl></text></para-id1></zugang>                                                                                                    |  |  |
| Beispiel                                                      | <pre>%TAB16 0,0,H'03;!t836, "Eing. Klemme 96, Text", 16</pre>                                                                                                    |  |  |
| Textalternativen                                              | !M <para-id1>, "<text>", <bitmuster>, <alternativenzahl>,"<text1>",\<br/>"<text2>","<textx>"</textx></text2></text1></alternativenzahl></bitmuster></text></para-id1>                                                                                                    |  |  |
| Beschreibung                                                  | Eingabe/Lesen von Text-Alternativen. Ein Zeilenumbruch innerhalb der De-<br>finition ist mit Backslash ",\" möglich. Entsprechend des Bitmusters werden<br>Text1 bis Textx beim niedrigsten Wert (0) beginnend in 1er-Schritten hoch-<br>gezählt                                                                                                    |  |  |
| Beispiel                                                      | <pre>%TAB 0,0,0,H'03;!M 17,"Funktion Klemme 6", H'0F00,5,"Sprinkl.",\<br/>"Motfreig","Fernquit","Motperre","Start ohne LS"</pre>                                                                                                    |  |  |
| Auswahl Ja/Nein<br>bzw. Text1/Text2                           | !B <para-id1>, "<text>", <bitmuster>["<text1>", "<text2>"]</text2></text1></bitmuster></text></para-id1>                                                                                                    |  |  |
| Beschreibung                                                  | Eingabe/Lesen einer Ja/Nein-Entscheidung (Default-Texte) gemäß Bitmus-<br>ter. Nein=0 und Ja=1. Werden Text1 und Text2 angegeben, gilt Text1=0 und<br>Text2=1.                                                                                                    |  |  |
| Beispiel                                                      | <pre>%TAB 0,0,0,H'03;!B248,"Nachlauf bei Start ohne LS", H'0020</pre>                                                                                                    |  |  |
| 4-Bitfeld<br>Beschreibung                                     | !F <para-id1>, "<text>", "<maske>"<br/>Eingabe/Lesen eines Feldes von 4 Bit. Dies entspricht einer 4fachen Ja/Nein-<br/>Entscheidung. Es sind 4 Schalter, die aktiviert werden können. Der Schalter<br/>ganz rechts setzt das Bit 12, der Schalter ganz links setzt das Bit 15. Die<br/>Bits 0 bis 11 bleiben immer unberührt. Über die Maske wird die Beschrif-<br/>tung der Buttons gesteuert. Z. B. setzt die Maskierung "JN", in die Anzeige<br/>altiviert ein "I" und deaktiviert ein "N"</maske></text></para-id1> |  |  |
| Beispiel                                                      | %TAB 0,0,0,H'03; !F127, "Dig.Eing.1-4 Motorverzög. (J/N) ", "JN"                                                                                                    |  |  |

| Gruppe von Flags              | !f <id1>, "<text>", "<maske>", <bitmaske>, <richtung>, "<text1>",<br/>"<textx>"</textx></text1></richtung></bitmaske></maske></text></id1>                                                                                                    |
|-------------------------------|----------------------------------------------------------------------------------------------------|
| Beschreibung                  | Es können alle 16 Bits eines Wortes individuell gesetzt werden. Eine Mas-<br>kierung für einzelne, zu bearbeitende Bits ist möglich. Über die Maske wird<br>die Beschriftung der Anzeige gesteuert. Zum Beispiel die Maskierung "JN"<br>setzt in die Anzeige aktiviert ein "J" und deaktiviert ein "N". Text1 bis Textx<br>definieren die Texte, die zu den Schaltern angezeigt werden.                                                                           |
| Beispiel                      | <pre>%TAB 0,0,0,H'03;!f125,"DI 1-4 Funktion (R/A)","AR",H'F000,1,"DI<br/>1=A","DI 2=A","DI 3=A","DI 4=A"</pre>                                                                                                    |
| Richtung<br>oder              | 0 (mit der obersten Kontrollbox wird das niedrigste, maskierte Byte gesetzt)<br>1 (mit der obersten Kontrollbox wird das höchste, maskierte Byte gesetzt)                                                                                                    |
| Hexadezimal-Zahl              | !H <para-id1>, "<text>", "<maske>", <min>, <max></max></min></maske></text></para-id1>                                                                                                    |
| Beschreibung                  | Eingabe/Lesen eines Wortes als Hexadezimal-Zahl zwischen H'0000 und<br>H'FFFF und Speichern in Hex                                                                                                    |
| Beispiel                      | %TAB 0,0,0,H'03; !H100, "Byte Status", "0000",0000, FFFF                                                                                                    |
| BCD-Zahl<br>Beschreibung      | !D <para-id1>, "<text>", "<maske>", <min>, <max><br/>Eingabe/Lesen eines Wortes als Hexadezimal-Zahl zwischen H'0000 und<br/>H'FFFF. Dabei werden der minimale und der maximale Eingabewert stel-<br/>lenweise, jeweils 4 Bit, mit den Eingabegrenzen überprüft. Über die Einga-<br/>begrenzen (Min und Max) in Hexadezimal wird definiert, in welchen Gren-<br/>zen die einzelnen Bits des Wortes verändert werden können.</max></min></maske></text></para-id1> |
| Beispiel                      | <pre>%TAB 0,0,0,H'03;!D100,"Byte Status","0000",0000,0FF0</pre>                                                                                                    |
| Leistungswert<br>Beschreibung | !L <para-id1>, "<text>", "0KW", 1, <min>, <max><br/>Eingabe eines Leistungswertes nach folgendem Standard. Nur die Bits 0<br/>bis 13 stehen für den Leistungswert in KW zur Verfügung. Die Bits 14 und<br/>15 definieren den Leistungstyp.</max></min></text></para-id1>                                                                                                    |
| Beispiel                      | <pre>%TAB 0,0,0,H'03;!L 69,"Wirkl.Sollwert 1","0kW", 1, -6900, 6900</pre>                                                                                                    |

| Wirkleistungssollwert    | Lieferleistung  | Festwert-Leistung           | Bezugsleistung        |  |
|--------------------------|-----------------|-----------------------------|-----------------------|--|
| Eingabe                  | L <wert></wert> | F <wert></wert>             | B <wert></wert>       |  |
| interner Wert            | <wert></wert>   | <wert> + (32768 / 2)</wert> | <wert> + 32768</wert> |  |
| Stellung Bit 14-15       | 0x00            | 0x01                        | 0x10                  |  |
| <wert> (Standard)</wert> | 0 bis 6900      | 0 bis 6900                  | 0 bis 6900            |  |

Cosinus-Phi !C <para-ID1>, "<Text>", <Maske>, 1, <Min>, <Max>

Beschreibung Eingabe/Lesen eines Cosinus-Phi nach folgendem Standard. Min und Max werden als negative bzw. positive ganze Zahl xx, z. B. +/-70, angegeben. Die Anzeige dagegen erfolgt mit k0.xx, 1.00 oder i0.xx.

Beispiel %TAB 0,0,0,H'03;!C 13, "Sollwert Cosphi", "0.00",1, -70,70

| Cosinus-Phi                | Kapazitiv  |      | Induktiv |
|----------------------------|------------|------|----------|
| Eingabe                    | k0.01      | 1.00 | i0.01    |
| interner Wert              | -1         | 100  | 1        |
| maximal zulässiger Bereich | -99 bis -1 | 100  | 1 bis 99 |

Relaismanager-Verknüpfung !R <para-ID1>, "<Text>"

Beschreibung Ein

Eingabe einer Relaismanagerverknüpfung nach folgendem Standard. Es werden immer drei aufeinander folgende Worte gelesen/geschrieben. Diese enthalten bis zu drei Verknüpfungen.

Beispiel %TAB 0,0,0,H'03;!R436,"Zuordnung 1. Relais","000", 1

| Verknüpfungstyp | ODER | UND  | NICHT | Endkennung |
|-----------------|------|------|-------|------------|
| Eingabe         | +    | *    | -     |            |
| interner Wert   | 0x00 | 0x01 | 0x02  | 0x04       |

| Logik Manager | !A <para-id1>, "<text>", "<zeit1>", "<zeit2>", "<maske>", "<einheit>",</einheit></maske></zeit2></zeit1></text></para-id1>                           |
|---------------|----------------------------------------------------------------------------------------------------|
|               | <sequenztyp>, <para-id2>, <para-id3>, <para-id4></para-id4></para-id3></para-id2></sequenztyp>                                                       |
|               | !# <para-id2-4>, <alternativenzahl,"<text1>",\</alternativenzahl,"<text1></para-id2-4>                                                               |
|               | " <text2>","<textx>"</textx></text2>                                                                                                    |
| Beschreibung  | Eingabe einer Logik Manager Struktur mit zwei Verzögerungszeiten, drei                                                                               |
|               | Werten mit wählbaren Vorzeichen und zwei Verknüpfungen. Die Wertalter-<br>nativen werden in für jede Auswahl einzeln referenzierten Tabellen hinter- |
|               | legt. Es kann auch für jede Auswahl die gleiche Tabelle eingetragen werden.                                                                          |
|               | Leere Wertalternativen ("") werden aus dem Auswahlmenü ausgeblendet.                                                                                 |
|               | Die Struktur wird in sieben aufeinander folgenden Worten übertragen.                                                                                 |
| Beispiel      | %TAB 0,0,0,H'03;!A12100, "Relais 1", "Anzugsverzögerung", "Ab-                                                                                       |
|               | fallverzögerung","000.00","sec",2,12000,12000,12000                                                                                                  |
|               | <pre>%TAB 0,0,0,H'01;!#12000,300,"00.01 Merker 1",\</pre>                                                                                            |
|               | "00.02 Merker 2",\                                                                                                    |
|               | (),\                                                                                                    |
|               |                                                                                                    |

| Parameter (Wort)           | Zeit1                               | Zeit2                                | Operator1                                          | <b>Operator2</b>                                   | Wert1                         | Wert2                          | Wert3                          |
|----------------------------|-------------------------------------|--------------------------------------|----------------------------------------------------|----------------------------------------------------|-------------------------------|--------------------------------|--------------------------------|
| Beschreibung               | Zeit, die<br>den Anzug<br>verzögert | Zeit, die<br>den Abfall<br>verzögert | Der Inhalt<br>des Wortes<br>ist unten<br>angegeben | Der Inhalt<br>des Wortes<br>ist unten<br>angegeben | Wert der<br>ersten<br>Auswahl | Wert der<br>zweiten<br>Auswahl | Wert der<br>dritten<br>Auswahl |
| Sequenztyp=1               | para-ID1+0                          | para-ID1+1                           | para-ID1+2                                         | para-ID1+3                                         | para-ID1+4                    | para-ID1+5                     | para-ID1+6                     |
| Sequenztyp=2<br>(Standard) | para-ID1+6                          | para-ID1+5                           | para-ID1+4                                         | para-ID1+3                                         | para-ID1+2                    | para-ID1+1                     | para-ID1+0                     |

| Vorzeichen, unär    | NICHT Wert                                                      | Wert                                                          | immer "1"                                                                                     | immer "0"                                                                                     |  |  |  |
|---------------------|-----------------------------------------------------------------|---------------------------------------------------------------|-----------------------------------------------------------------------------------------------|-----------------------------------------------------------------------------------------------|--|--|--|
| Beschreibung        | Der Wert wird ne-<br>giert weitergege-<br>ben                   | Der Wert wird 1:1<br>durchgegeben                             | Der Wert wird un-<br>abhängig vom tat-<br>sächlichen Zustand<br>mit "WAHR" wei-<br>tergegeben | Der Wert wird un-<br>abhängig vom tat-<br>sächlichen Zustand<br>mit "FALSCH"<br>weitergegeben |  |  |  |
| Eingabe             | $\triangleright$                                                |                                                               | 1 –                                                                                           | 0 —                                                                                           |  |  |  |
| interner Wert       | 0x00                                                            | 0x00 0x10 0x20 0;                                             |                                                                                               | 0x30                                                                                          |  |  |  |
| Vorzeichen zu Wert1 | Der Zustand wird in den Bits 4 bis 7 im Operator1 übertragen.   |                                                               |                                                                                               |                                                                                               |  |  |  |
| Vorzeichen zu Wert2 | Der Zustand wird in den Bits 12 bis 15 im Operator1 übertragen. |                                                               |                                                                                               |                                                                                               |  |  |  |
| Vorzeichen zu Wert3 | Der Zus                                                         | Der Zustand wird in den Bits 4 bis 7 im Operator2 übertragen. |                                                                                               |                                                                                               |  |  |  |

| Verknüpfung, binär                  | AND                                                            | NAND                          | OR                | NOR                            | XOR                | NXOR                             |
|-------------------------------------|----------------------------------------------------------------|-------------------------------|-------------------|--------------------------------|--------------------|----------------------------------|
| Beschreibung                        | Logisches<br>UND                                               | Logisches<br>negiertes<br>UND | Logisches<br>ODER | Logisches<br>negiertes<br>ODER | Exklusives<br>ODER | Exklusives<br>negiertes<br>ODER  |
| Eingabe                             |                                                                | $\bigcirc$                    | $\square$         | $\Diamond$                     | $\mathbf{i}$       | $\overset{\diamond}{\mathbb{D}}$ |
| interner Wert                       | 0x00                                                           | 0x01                          | 0x02              | 0x03                           | 0x04               | 0x05                             |
| Verknüpfung1<br>(Wert1 mit Wert2)   | Der Zustand wird in den Bits 0 bis 3 im Operator1 übertragen.  |                               |                   |                                |                    |                                  |
| Verknüpfung2<br>(Wert1/2 mit Wert3) | Der Zustand wird in den Bits 8 bis 11 im Operator1 übertragen. |                               |                   |                                |                    |                                  |

## Definition von Objekten der Fernsteuerung

Die Daten für die Fernsteuerung werden durch das Schlüsselwort **%RC** definiert. Die Anzahl und die Beschreibung dieser Elemente kann nicht geändert werden. Sollte die para-ID für ein Steuerwort geändert werden müssen, so ist auch der entsprechende Eintrag in der CFG-Datei unter **[Data]** zu korrigieren. Die verwendeten Datentypen entsprechen sonst denen für die Parametrierung.

Beispiel %RC 0,0,0,H'03;!L501,"Wirkleistungssollwert","kW",1,-6900,6900 %RC 0,0,0,H'03;!C502,"Generatorsoll CosPhi","",1,-70,70 %RC 0,0,0,H'01;!F503,"Steuerwort","JN"

## Definition von Objekten des Ereignisspeichers

Die Texte für die Ereignisspeicherdaten werden fest definiert und über eine Ereignisnummer mit den ausgelesenen Werten verknüpft. Den Definitionen der einzelnen Ereingistypen vorangestellt, ist die erste Adresse im Gerät als Start-ID anzugeben und zusätzlich die Anzahl von Ereignissen, die insgesamt im Gerät gespeichert werden können.

| Start-ID          | ;=FSP0 <start-id></start-id>                                                                                                    |
|-------------------|----------------------------------------------------------------------------------------------------|
| Beschreibung      | Definition der Start-ID für das Anfordern des Ereignisspeichers. Ist dieser<br>Wert geschrieben, wird der Inhalt des Speichers im Gerät ausgegeben. Der                                                                                                    |
| Beispiel          | Wert setzt sich nach dem Lesen selbst zurück.<br>;=FSP0 505                                                                                                    |
| Ereignisanzahl    | :=FSPL <anzahl der="" ereignisse="" möglichen=""></anzahl>                                                                                                    |
| Beschreibung      | Definition der Anzahl der möglichen bzw. zu erwartenden Ereignisse.                                                                                                    |
| FAQ               | Wird dieser Eintrag nicht oder unpassend angegeben, ist ein Lesen nicht möglich.                                                                                                    |
| Normales Ereignis | ;=FSPA <nr>,"<name>"</name></nr>                                                                                                    |
| Beschreibung      | Definition der Kategorie A. Diese werden als Nummer [1 bis 1xx] mit einem Zeitstempel gespeichert. Ausgegeben wird eine Fehlernummer, die Ereignis-                                                                                                    |
| Beispiel          | ;=FSPA 1, "SCHMIERÖLNIV"                                                                                                    |
| Dauerereignis     | ;=FSPB <nr>,"<name>", "<maske>"</maske></name></nr>                                                                                                    |
| Beschreibung      | Definition der Kategorie B. Hier wird abgespeichert, wie lange ein Ereignis<br>anstand. Es gibt eine feste Anzahl von "Meßstellen", die je einen Zeitzähler<br>haben. Die Zeit zählt immer dann nach oben, wenn das entsprechende Ereig-<br>nis ansteht und wird nur durch Quittierung zurückgesetzt. In der Maske wer-<br>den Nullen als Platzhalter und ggf. eine Einheit getrennt durch ein Leerzei- |
| Beispiel          | chen angegeben.<br>;=FSPB 31,"Schmieröldruck:","0000000 sec"                                                                                                    |
| Maximalwert       | ;=FSPC <nr>,"<name>", <multiplikator></multiplikator></name></nr>                                                                                                    |
| Beschreibung      | Definition der Kategorie C. Hier wird ein Maximalwert ausgelesen, das<br>heißt, der höchste Wert, den ein Meßwert nach dem letzten Quittieren er-<br>reicht hat und der Zeitpunkt, wann das war. Der ausgelesene Wert wird als<br>Interger-Zahl genommen und vor dem Anzeigen mit dem Multiplikator mul-<br>tipliziert.                                                                                 |
| Beispiel          | ;=FSPC 31,"Maximalwert",0.01                                                                                                    |
| Abstellereignis   | ;=FSPD <nr>,"<name>","<text1:%4d> <einheit1><text7:%4d> <einheit7>", \</einheit7></text7:%4d></einheit1></text1:%4d></name></nr>                                                                                                    |
| Beschreibung      | <multiplikator1>,,<multiplikator7><br/>Definition der Kategorie D. Diese Ereignisse sind ähnlich zu Typ A. Es wird<br/>die Nummer der Echlere und ein Zeitztempel geneziehert. Zwätzlich werden</multiplikator7></multiplikator1>                                                                                                    |
|                   | sieben Meßwerte zum Zeitpunkt des Ereignisses gespeichert und ausgege-                                                                                                    |
|                   | ben. Die Werte werden vor der Ausgabe noch mit dem entsprechenden Mul-<br>tiplikator multipliziert                                                                                                    |
| Beispiel          | ;=FSPD 100, "Abstellung (100):","Motschmieröl:%4d bar                                                                                                    |
|                   | Getriebeöl:%4d bar\nGetriebeöl:%4d°C",\                                                                                                    |
|                   | 1.0,1.0,1.0,1.0,1.0,1.0,1.0                                                                                                    |

## Textformatierungen

#### 

Innerhalb der Dialoge Parametrieren und Standardwerte und in den Ansichten, lassen sich ausgewählte Textformatierungen angeben.

## Globale Formatierungen in der CFG-Datei

Diese Möglichkeit der Formatierung ist unter dem Parameter defFormat beschrieben.

### Inline – Formatierungen in der ASM-Datei

| Folgende sind verwendbar in | Bitmap-, Tabellen-Ansichten und im Parametrier-Dialog                                                                                                    |
|-----------------------------|----------------------------------------------------------------------------------------------------|
| Schriftfarbe                | <color=farbcode> () </color=farbcode>                                                                                                    |
| Beschreibung                | color definiert die Schriftfarbe zwischen dem jeweiligen Start- und Endtag                                                                                                    |
|                             | mit dem angegebenen Farbcode (2xBLAU, 2xGRÜN und 2xROT, 6stellige                                                                                                    |
|                             | Hexadezimal-Zahl).                                                                                                    |
| Beispiel                    | <pre>%TAB 0,0,0,H'03; !Z1,"<color="ff0000">Hz","<color=00ff00>00.0",<br/>;@UNSI 130,2,"<color="ff0000">f Gen 00.00Hz",</color="ff0000"></color=00ff00></color="ff0000"></pre> |
| Fettdruck                   | <h>( ) </h>                                                                                                    |
| Beschreibung                | <b>h</b> definiert den Text zwischen dem ieweiligen Start- und Endtag als Fett                                                                                                |
| Beispiel                    | TAB 0.0.0.H'03; 121, " <b>f Gen", "<b>00.0Hz",</b></b>                                                                                                    |
| Douplet                     | ;@UNSI 130,2,"f Gen <b>00.00Hz</b> ",                                                                                                    |
| Folgende sind verwendbar in | Bitmap-Ansichten                                                                                                    |
| Schriftgröße                | <font size="pixelanzahl"> () </font>                                                                                                    |
| Beschreibung                | font size definiert die Schriftgröße zwischen dem jeweiligen Start- und End-                                                                                                  |
|                             | tag mit der angegebenen Pixel-Größe. Nur für Objekte einer Bitmap-Ansicht.                                                                                                    |
| Beispiel                    | ;@UNSI 10110,2," <font size="20">f Gen 00.00Hz</font> ",                                                                                                    |
| Schrifttyp                  | <font face="schrifttyp"> () </font>                                                                                                    |
| Beschreibung                | font face definiert den Schrifttypen zwischen dem jeweiligen Start- und End-                                                                                                  |
|                             | tag mit der angegebenen Standard-Schriftart (keine Sonderformate). Nur für                                                                                                    |
|                             | Objekte einer Bitman-Ansicht                                                                                                    |
| Beispiel                    | ;@UNSI 10110,2," <font face="Arial">f Gen 00.00Hz</font> ",                                                                                                    |
|                             |                                                                                                    |
| Hintergrundfarbe            | <bgcolor=farbcode> () </bgcolor=farbcode>                                                                                                    |
| Beschreibung                | bgcolor definiert die Hintergrundfarbe eines Objektes zwischen dem jewei-                                                                                                    |
|                             | ligen Start- und Endtag mit dem angegebenen Farbcode (2xBLAU, 2xGRÜN                                                                                                    |
|                             | und 2xROT, 6stellige Hexadezimal-Zahl). Wird die bgcolor mit –1 angege-                                                                                                    |
|                             | ben, werden die Objekte nach einem Standard-Schlüssel formatiert: Be-                                                                                                    |
|                             | zeichnungs- und Einheitsfelder mit GRAUem und Wertfelder mit WIESSem                                                                                                    |
|                             | Hintergrund.                                                                                                    |
| Beispiel                    | ;@UNSI 10110,2," <bgcolor="ff0000">f Gen 00.00Hz",</bgcolor="ff0000">                                                                                                    |
|                             |                                                                                                    |

## **Dynamische Konfiguration einer Anlage**

#### 

Das Einlesen einer CFG- und der verknüpften ASM-Dateien kann gegebenen Falles mit Hilfe der Schlüsselwörter **%IFWERT** oder **%IFBIT** und **%ENDIF**, optional auch einem **%ELSE**, dynamisch gesteuert werden. Als Bedingung stehen hierfür bis zu 32 Optionsnummern zur Verfügung, deren Inhalte entweder mit einem Zahlenwert (IFWERT) oder bitweise (IFBIT) verglichen werden können.

Die aktuellen Werte der Optionen werden in der CFG-Datei unter dem Eintrag [**Options**] verwaltet. Definiert werden sie in einer zusätzlichen **OPT**-Datei.

Damit beim Einlesen von CFG-Dateien auch noch alte Projekte unterstützt werden, steht hier die Funktion der dynamischen Konfiguration nur zur Verfügung, wenn die CFG-Datei entsprechend gekennzeichnet ist. Die Kennzeichnung erfolgt durch den Eintrag ###CFG\_VERSION2###, der sich vor dem Abschnitt [PLANT] befinden muss.

# i

### HINWEIS

Mehrfache Schachtelungen sind nicht zulässig und werden daher nicht verarbeitet.

%IFWERT, %IFBIT, %ELSE und %ENDIF haben eine höhere Priorität als ein Auskommentieren von Zeilen mit ;{! und ;!} innerhalb von ASM-Dateien.

Nach ###CFG\_VERSION2### dürfen keine Anwendungsparameter definiert werden, da dies zu Fehlermeldungen führen kann. Die Funktionalität bleibt in der Regel dennoch voll erhalten.

## Optionen zulassen in der CFG-Datei

| FILE                    | .\Tools\ <dateiname>.opt</dateiname>                                        |
|-------------------------|-----------------------------------------------------------------------------|
| Beschreibung            | Der Pfad der Option-Datei wird relativ zum Standort der CFG-Datei angege-   |
|                         | ben. Diese Datei enthält alle notwendigen Angaben zur Definition der Opti-  |
|                         | onen.                                                                       |
| Beispiel                | FILE=.\Tools\DynConfig.opt                                                  |
|                         |                                                                             |
| OPT1                    | <b>0</b> (Deutsch)                                                          |
|                         | 1(English)                                                                  |
|                         | 2(Portuguese)                                                               |
| Beschreibung            | Die Option 1 enthält den Wert der Sprachauswahl der letzten dynamischen     |
|                         | Konfiguration, damit wird beim nächsten Aufruf, die Konfiguration in dieser |
|                         | Sprache angezeigt. Dieser Eintrag wird über die Registerdatenbank gesteu-   |
|                         | ert.                                                                        |
| FAQ                     | Die Sprach-Option, Opt1, sollte nur über %IFWERT-Anweisungen gesteuert      |
|                         | werden, da 0 über %IFBIT nicht verarbeitet werden kann.                     |
|                         |                                                                             |
| <b>OPT&lt;2</b> bis 32> | <wert></wert>                                                               |
| Beschreibung            | Die Option 2 bis 32 enthalten den Wert der entsprechenden Optionen bei der  |
|                         | letzten dynamischen Konfiguration, damit wird beim nächsten Aufruf, die     |
|                         | Konfiguration mit diesen Optionswerten erstellt. Diese Einträge werden über |
|                         | die OPT-Datei gesteuert.                                                    |
|                         |                                                                             |
| Legitimation            | ###CFG VERSION2###                                                          |
| Beschreibung            | Eine dynamische Konfiguration kann nur angelegt und ausgeführt werden.      |
| -                       | wenn dieser Eintrag oberhalb vom Eintrag [Plant] gesetzt ist. Ferner ermög- |
|                         | licht dieser Eintrag die Verwendung von ausgewählten Textformatierungen     |
| Beispiel                | ###CFG_VERSION2###                                                          |
| *                       | [PLANT]                                                                     |

## Optionen definieren in der OPT-Datei

| Auskommentierung    | ;*                                                                                                    |
|---------------------|----------------------------------------------------------------------------------------------------|
| Beschreibung        | Definiert alle nachfolgenden Zeichen der Zeile als nicht zu beachten.                                                                                                    |
| Konstanter Wert (K) | %OPT <opt-nr>, K, <bitmaske></bitmaske></opt-nr>                                                                                                    |
| Beschreibung        | Einer bestimmten Optionsnummer wird ein definierter Wert zugewiesen, der<br>bei jeder dynamischen Konfiguration umgesetzt wird, bei Verwendung der                                                                               |
| Beispiel            | орнон.<br>%орт 6, к, н'0003                                                                                                    |
| Parametrierwert (P) | %OPT < opt-Nr>, P, <devicenr>, <para-id>, <bitmaske></bitmaske></para-id></devicenr>                                                                                                    |
| Beschreibung        | Einer bestimmten Optionsnummer wird eine definierte Parametrier-ID eines<br>Gerätes und ein spezifischer Wert zugewiesen. Dieser wird bei jeder dyna-<br>mischen Konfiguration abgefragt und bei Übereinstimmung umgesetzt.      |
| Beispiel            | %OPT 12, P, 1, 94, H'000F                                                                                                    |
| Visualisierwert (V) | %OPT < opt-Nr>, V, <devicenr>, <visu-id>, <bitmaske></bitmaske></visu-id></devicenr>                                                                                                    |
| Beschreibung        | Einer bestimmten Optionsnummer wird eine definierte Visualisierung-ID ei-<br>nes Gerätes und ein spezifischer Wert zugewiesen. Dieser wird bei jeder dy-<br>namischen Konfiguration abgefragt und bei Übereinstimmung umgesetzt. |
| Beispiel            | %OPT 13, V, 1, 54, H'000F                                                                                                    |

## Optionen anlegen in der ASM- und der CFG-Datei

| <b>Bitwert</b><br>Beschreibung<br>Beispiel | %IFBIT <opt-nr>, <bitmaske><br/>Über diese Anweisung wird der Wert Bitweise überprüft gemäß der Definiti-<br/>on in der OPT-Datei. Wenn das Ergebnis wahr ist, werden alle nachfolgen-<br/>den Zeilen bis zum nächsten %ELSE oder %ENDIF initialisiert. 0-Werte<br/>können nicht ausgewertet werden.<br/>%IFBIT 22, H`8000<br/>;* Asynchronbetrieb<br/>%ELSE<br/>;* Synchronbetrieb<br/>%ENDIF</bitmaske></opt-nr> |
|--------------------------------------------|----------------------------------------------------------------------------------------------------|
| Dezimalwert                                | %IFWERT <opt-nr>, <zahl></zahl></opt-nr>                                                                                                    |
| Beschreibung                               | Über diese Anweisung wird die Zahl mit dem Wert gemäß der Definition in<br>der OPT-Datei verglichen. Wenn das Ergebnis wahr ist, werden alle nach-<br>folgenden Zeilen bis zum nächsten %ELSE oder %ENDIF initialisiert                                                                                                    |
| Beispiel                                   | %IFWERT 1, 0<br>;* Deutsch<br>%ENDIF<br>%IFWERT 1, 1<br>;* English<br>%ENDIF                                                                                                    |
| Alternative                                | %ELSE                                                                                                    |
| Beschreibung                               | Über diese Anweisung werden alle nachfolgenden Zeilen bis zum nächsten<br>%ENDIF initialisiert, wenn die zugehörige %IFBIT- oder %IFWERT-<br>Anweisung als Ergebnis falsch lieferte.                                                                                                    |
| Ende<br>Beschreibung                       | %ENDIF<br>Über diese Anweisung wird eine %IFBIT-, %IFWERT- oder %ELSE-<br>Anweisung abgeschlossen. Alle nachfolgenden Zeilen bis zum nächsten<br>%IFBIT oder %IFWERT werden immer mitinitialisiert.                                                                                                    |

# Anhang A. Servicehinweise

## Produktservice

#### 

Die Lieferung der Produkte geschieht auf Basis der "Woodward Product and Service Warranty (5-01-1205)" welche Gültigkeit erlangt, sobald das Gerät bei Woodward gekauft oder zu Woodward zum Service eingeschickt wird. Folgende Möglichkeiten bestehen, falls während der Installation oder der Inbetriebnahme Probleme auftreten:

- Lesen Sie die Hinweise zur Problemlösung in dieser Bedienungsanleitung.
- Kontaktieren Sie unser Service Center (sehen Sie hierzu die Hinweise "Wie Sie mit Woodward Kontakt aufnehmen" weiter hinten in diesem Kapitel) und teilen Sie uns Ihre Fragen mit. In den meisten Fällen können wir Ihnen bereits über das Telefon helfen. Falls Sie keine Lösung für Ihr Problem finden konnten, können Sie aus der folgenden Liste eine der Möglichkeiten wählen.

## Geräte zur Reparatur einschicken

#### 

Sollten Sie eine Steuerung (oder ein anderes elektronisches Gerät) zur Reparatur an Woodward einsenden, kontaktieren Sie Woodward bitte vor dem Versand und fragen Sie nach einer Return Authorization Number (Rücksendungsnummer). Bitte notieren Sie folgende Informationen auf dem Gerät oder im Karton, mit dem Sie das Gerät an Woodward schicken:

- Name und Ort, in der die Steuerung eingebaut ist;
- Name und Telefonnummer einer Kontaktperson;
- komplette Woodward-Gerätnummer (P/N) und Seriennummer (S/N);
- Problembeschreibung;
- Anweisung, welche Arten der Reparaturen Sie wünschen.

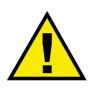

### ACHTUNG

Um Zerstörung oder Beschädigungen an den elektronischen Komponenten hervorgerufen durch eine unsachgemäße Handhabung zu vermeiden, lesen Sie bitte die Hinweise in der Woodward-Dokumentation 82715, *Guide for Handling and Protection of Electronic Controls, Printed Circuit Boards, and Modules*.

## Wie Sie mit Woodward Kontakt aufnehmen

#### 

Für weitergehende Informationen oder falls Sie das Produkt zur Reparatur einschicken, wenden Sie sich bitte an folgende Adresse:

Woodward GmbH Handwerkstrasse 29 70565 Stuttgart - Germany

 Telefon:
 +49 (711) 789 54-510
 (8.00 - 16.30 Uhr)

 Fax:
 +49 (711) 789 54-101

 E-Mail:
 stgt-info@woodward.com

Sollten Sie von außerhalb Deutschlands Kontakt aufnehmen wollen, können Sie sich auch an eine unserer weltweiten Niederlassungen wenden. Dort können Sie näheres über den nächsten Servicestützpunkt erfahren, über den Sie weitergehende Informationen erhalten können.

Sie können ebenfalls mit unserem Woodward Customer Service Department Kontakt aufnehmen oder über unsere Internetseiten (**www.woodward.com**) den in Ihrer Nähe befindlichen Distributor oder Servicestützpunkt herausfinden [die weltweite Liste finden Sie unter **www.woodward.com**/ic/locations.]

## Servicedienstleistungen

#### 

Woodward bietet Ihnen die folgenden Servicedienstleistungen für Woodward-Produkte an. Um diese Servicedienstleistungen in Anspruch zu nehmen, können Sie sich per Telefon, per E-Mail oder über unsere Internetseiten an uns wenden (bitte beachten Sie die oben genannten Angaben).

- Technischer Support
- Produkttraining
- Technische Hilfestellung während der Inbetriebnahme

**Technischer Support** wird Ihnen durch unsere weltweiten Niederlassungen, durch unsere Distributoren oder durch unsere Repräsentanten gegeben. Diese können Ihnen während der gängigen Büro-Arbeitszeiten Hilfestellungen bei technischen Fragen oder Problemen geben. Im Notfall können Sie während der offiziellen Geschäftszeiten unser Servicezentrale anrufen und Ihr Problem schildern. Falls Sie einen technischen Support benötigen, kontaktieren Sie bitte unsere Servicezentrale, schreiben Sie uns eine E-Mail oder verwenden Sie unsere Internetseite, Abschnitt *"Technical Support"*.

**Produkttraining** ist abhängig von den Geräten und wird in einer unserer weltweiten Niederlassungen oder direkt in unserer Firma durchgeführt. Das Produkttraining, welches durch erfahrenes und geschultes Personal gehalten wird, soll sicherstellen, daß Sie mit dem Produkt sicher und effizient arbeiten können sowie dessen Verfügbarkeit erhöhen. Um weitere Informationen über ein Produkttraining zu erhalten, rufen Sie bitte unsere Servicezentrale an, senden Sie uns eine E-Mail oder holen Sie sich auf unserer Homepage, Abschnitt *"Customer training"* weiterführende Informationen ein.

**Technische Hilfestellung** während Ihrer Inbetriebnahme ist abhängig vom Produkt und vom Ort, wo die Inbetriebnahme stattfindet. Sie wird direkt von unserer amerikanischen Zentrale oder durch eine unserer weltweiten Serviceniederlassungen sowie unsere offiziellen Distributoren durchgeführt. Die Inbetriebnahmehilfe wird dabei auf alle durch Woodward hergestellten Produkte sowie für Produkte anderer Hersteller gegeben, mit der Woodward-Produkte zusammenarbeiten. Um weitere Informationen über eine Inbetriebnahmehilfe zu erhalten, rufen Sie bitte unsere Servicezentrale an, senden Sie uns eine E-Mail oder holen Sie sich auf unserer Homepage, Abschnitt *"Field Service"* weiterführende Informationen ein.

## **Technische Hilfestellung**

#### 

Um telefonische Unterstützung erhalten zu können, benötigen Sie die folgenden Informationen. Bitte notieren Sie sich diese hier, bevor Sie uns kontaktieren.

| Kontakt            |             |      |  |
|--------------------|-------------|------|--|
| Ihre Firma         |             | <br> |  |
| Ihr Name           |             | <br> |  |
| Telefonnummer      |             | <br> |  |
| Faxnummer          |             |      |  |
| Software (siehe II | nfo-Dialog) |      |  |
| Version            | LeoPC1      | <br> |  |
|                    |             |      |  |
| Problembeschreil   | bung        |      |  |
|                    |             |      |  |
|                    |             |      |  |
|                    |             |      |  |
|                    |             |      |  |
|                    |             |      |  |
|                    |             |      |  |
|                    |             |      |  |
|                    |             |      |  |
| <u> </u>           |             | <br> |  |

Bitte stellen Sie sicher, daß Sie eine Liste aller Parametereinstellungen zur Verfügung haben.

Ihre Meinungen und Anregungen zu dieser Dokumentation sind uns wichtig. Bitte senden Sie Ihre Kommentare an: <u>stgt-documentation@woodward.com</u> Bitte nennen Sie dabei die Nummer von der ersten Seite dieser Publikation.

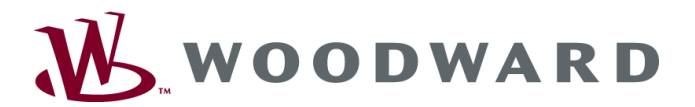

Woodward GmbH Handwerkstrasse 29 - 70565 Stuttgart - Germany Telefon +49 (711) 789 54-510 • Fax +49 (711) 789 54-101 stgt-info@woodward.com

Homepage

http://www.woodward.com

Woodward hat weltweit eigene Fertigungsstätten, Niederlassungen und Vertretungen sowie autorisierte Distributoren und andere autorisierte Service- und Verkaufsstätten.

Für eine komplette Liste aller Anschriften/Telefon-/Fax-Nummern/E-Mail-Adressen aller Niederlassungen besuchen Sie bitte unsere Homepage (www.woodward.com).

2013/12/Stuttgart